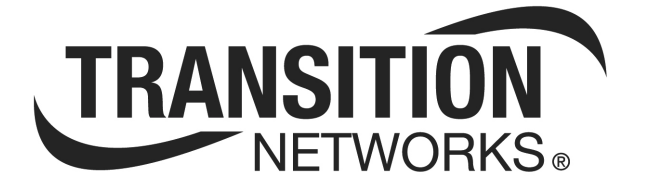

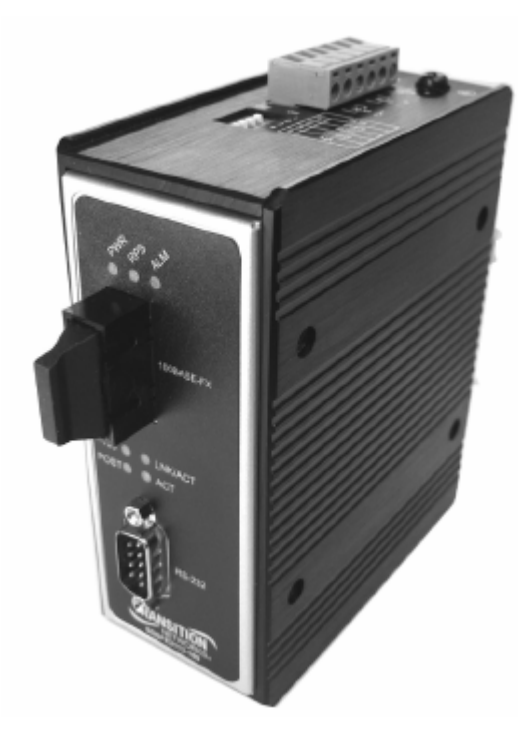

## SDSFE31xx-100 RS-232-to-100Base-FX Industrial Device Server

Manual 33367 Rev A

Download from Www.Somanuals.com. All Manuals Search And Download.

### **Table of Contents**

| FCC warning                                        | v        |
|----------------------------------------------------|----------|
| CE Mark                                            | V        |
| About this product and manual                      | vi       |
| Device server                                      | vi       |
| Term/usage                                         | vi       |
| About this manual                                  | vi       |
| Manual structure                                   | vi       |
| Box contents                                       | vii      |
| Cautions and warnings                              | viii     |
| Cautions and warnings                              | viii     |
| Cautions                                           | viii     |
| Warnings                                           | ix       |
| Section I                                          | 1        |
| SDSFF31xx-100 Industrial Device Server             | 1        |
| In this section                                    | 1        |
| General description                                | 2        |
| Overview                                           | 2        |
| Features                                           | 2        |
| SDSFF31xx_100 Industrial nart numbers              | 3        |
| Standard models                                    | 3        |
| Physical description                               | ع<br>ل   |
| Device server parts and functions                  | ч<br>Д   |
| Section II                                         |          |
| Installation                                       |          |
| In this section                                    |          |
| Mounting location                                  | 8        |
| Installation considerations                        | 8        |
| Installation controls                              | 8<br>8   |
| DIN rail clin and DIN rail mounting                | Q        |
| Mounting the DIN rail clin                         | 9        |
| DIN rail and device server mounting considerations | Q        |
| Mounting the device server                         | 10       |
| Grounding the Device Server                        |          |
| Wiring considerations                              | 11       |
| Device server grounding                            |          |
| Connecting power to the Device Server              | 12       |
| Redundant nower                                    | 12       |
| Terminal-block plug wiring                         | 13       |
| Connecting an alarm fixture                        |          |
| Alarm relay                                        |          |
| Alarm relay wiring                                 |          |
| Fault indications                                  |          |
| Connecting fiber cables                            | 10       |
| Fiber cable installation                           | 17       |
| Connecting DB-9 cable                              |          |
| DB-9 cable configuration                           |          |
| DB-9 cable installation                            |          |
| DIP Switches                                       | 10<br>10 |
| DIP switch position descriptions                   |          |
|                                                    |          |

Continued on next page

24-Hour Technical Support: 1-800-260-1312 International: 00-1-952-941-7600

| Operations                                                    | 21<br>21<br>22 |
|---------------------------------------------------------------|----------------|
| In this section                                               | 21             |
|                                                               | 22             |
| Light emitting diodes (LEDs)                                  |                |
| LEDs                                                          | 22             |
| Device Server configuration                                   | 23             |
| Introduction                                                  | 23             |
| Web access                                                    | 23             |
| Configuration software                                        | 25             |
| Expanded software tree                                        | 25             |
| Systems details menu options                                  | 26             |
| System information submenu                                    | 26             |
| Master information submenu                                    | 26             |
| Configuration menu options                                    | 27             |
| Serial port config submenu                                    | 27             |
| Serial connect status submenu                                 | 30             |
| Mgmt config menu options                                      | 31             |
| User config submenu                                           | 31             |
| Firmware download submenu                                     | 32             |
| FW upgrade via HTTP                                           | 32             |
| FW upgrade via TFTP                                           | 34             |
| Configuration file submenu                                    | 36             |
| Configuration file backup                                     | 36             |
| Configuration file restore                                    | 37             |
| SNMP configuration menu                                       | 38             |
| SNMP communities submenu                                      | 38             |
| IP trap manager submenu                                       | 39             |
| System restore submenu                                        | 41             |
| System restore                                                | 41             |
| System reset                                                  | 41             |
| Section IV                                                    | 43             |
| Serial IP Redirector Software                                 | 43             |
| In the section                                                | 43             |
| Serial IP redirect software description                       | 44             |
| COM port usage                                                | 44             |
| Operating environment                                         | 44             |
| Configuration wizard                                          | 44             |
| Networked device server                                       | 44             |
| Getting started and software pre-installations considerations | 45             |
| Pre-installation considerations                               | 45             |
| What is needed?                                               | 45             |
| Installing serial IP redirector software                      | 46             |
| Software installation                                         | 46             |
| Upgrading serial IP redirector software                       | 50             |
| Software upgrades                                             | 50             |
| Creating virtual COM ports.                                   |                |
| Vontroi panei                                                 |                |
| VIIIual CON port creation                                     |                |
| CON POR CONFIGURATION                                         |                |
| 11 uit wizard is successful                                   |                |
| 11 the wizard is successful                                   |                |

| Section V:                                           |    |
|------------------------------------------------------|----|
| Troubleshooting                                      |    |
| Introduction                                         |    |
| In this section                                      |    |
| Troubleshooting problem and corrective action table  |    |
| Section VI:                                          |    |
| Cable Specifications                                 |    |
| Introduction                                         |    |
| In this section.                                     |    |
| Copper DB-9 (RS-232) serial cable specifications     | 60 |
| What is RS-232 ( $DB$ -9)?                           |    |
| DB-9 cable specifications                            |    |
| DB-9 cable pinouts                                   | 60 |
| Fiber cable and ontic specifications                 | 61 |
| Fiber cable characteristics                          | 61 |
| Fiber ontic specifications                           | 61 |
| Section VII <sup>.</sup>                             | 63 |
| Contact Us Warranty &                                | 63 |
| Conformity Information                               | 63 |
| Introduction                                         |    |
| In this section                                      | 63 |
| Contact us                                           |    |
| Technical support                                    |    |
| I we Web shot                                        |    |
| Web based training                                   |    |
| E Moil                                               |    |
| E-IVIAII                                             |    |
| Address                                              |    |
| Conformity declaration.                              |    |
| warranty                                             |    |
| Limited lifetime warranty                            |    |
| What the warranty does not cover                     |    |
| Establishing original ownership                      |    |
| Who to contact for returns                           |    |
| How and where to send the returns                    |    |
| Customer pays non-compliant return costs             |    |
| Non-warranty repair costs                            |    |
| Repaired non-warranty products.                      |    |
| This warranty is your only remedy                    | 67 |
| Compliance information                               |    |
| Compliances                                          |    |
| FCC Regulations                                      |    |
| Canadian Regulations                                 |    |
| European Regulations                                 |    |
| Appendix A:                                          | 71 |
| Technical Specification                              | 71 |
| SDSFES31xx-100 specifications, notices, and warnings | 71 |
| Notices                                              | 72 |
| Warnings                                             | 72 |
| Index                                                | 73 |
|                                                      |    |

**Intentionally Blank** 

### Trademark, copyright, and product classification information

| Trademark                 | All trademarks and registered trademarks are the property of their respective owners.                                                                                                    |  |  |
|---------------------------|----------------------------------------------------------------------------------------------------|--|--|
| Copyright<br>restrictions | © 2006 Transition Networks: All rights reserved. No part of this work may be reproduced or used in any form or by any means—graphic, electronic, or mechanical—without written permission from Transition Networks. Printed in the U.S.A.                                                                                                    |  |  |
| FCC warning               | (FC) This equipment has been tested and found to comply with the limits for class A devices, pursuant to part 15 of FCC rules. These limits are designed to provide reasonable protection against harmful interference in a commercial installation. This equipment generates, uses, and radiates radio frequency energy; therefore, if it is not installed and used in accordance with the instructions in this document, could cause harmful interference to radio communications. Operation of this equipment in a residential area is likely to cause harmful interference; the user will be required to correct the interference at the user's own expense. |  |  |
| CE Mark                   | <b>CE</b> Marking <i>(European Conformity)</i> : This is a Class A product. In a domestic environment, this product could cause radio interference; as a result, the user may be required to take adequate preventative measures.                                                                                                    |  |  |

| About this           | product ar                                                                                                    | nd manual                                                                                                    |  |  |
|----------------------|----------------------------------------------------------------------------------------------------|----------------------------------------------------------------------------------------------------|--|--|
| Device server        | The SDSFE31XX-100 Industrial Device Server design provides a DB-9 ( <i>RS-232</i> ) connection over fiber cables, where the connecting device has an RS-232 interface. The Device Server enables serial devices, such as CNCs ( <i>computer numerical controls</i> ) and PLCs ( <i>programmable logic controllers</i> ) to connect instantly to an existing Fast Ethernet network. The Serial-to-Ethernet Device Server represents a robust solution for device controllers used by MIS personnel. |                                                                                                    |  |  |
| Term/usage           | In this manual, the term "Device Server" <i>(first letter upper case)</i> refers to the SDSFE31xx-100 Industrial RS-232-to-100Base-FX Industrial Device Server; "device server" <i>(first letter lower case)</i> refers to other device servers.                                                                                                    |                                                                                                    |  |  |
| About this<br>manual | This manual provides instructions on how to install, configure, and operate the SDSFE31xx-100 Industrial RS-232-to-100Base-FX Industrial Device Server.                                                                                                    |                                                                                                    |  |  |
| Manual<br>structure  | This manual h<br>there is a table<br>side headings<br>follows:                                                                                                    | This manual has a beginning table of contents; also, at the beginning of each section<br>there is a table of contents. As you traverse the manual, note the side headings. These<br>side headings make it easier to find specific information. The manual sections are as<br>follows: |  |  |
|                      | Section                                                                                                    | Description                                                                                                    |  |  |
|                      | I                                                                                                    | Device Server general and physical descriptions and features                                                                                                    |  |  |
|                      | II                                                                                                    | Installation: describes mounting and wiring the Device Server for operation.                                                                                                    |  |  |
|                      | III                                                                                                    | Operation: LED functionality and configuration software.                                                                                                    |  |  |
|                      | IV                                                                                                    | How to instruction on: Serial IP Redirector Software installation, software upgrades, and creating virtual COM ports.                                                                                                    |  |  |
|                      | V                                                                                                    | Troubleshooting: in a table format, show problem causes and potential solutions.                                                                                                    |  |  |
|                      | VI                                                                                                    | Cable Specifications: presents RS-232 serial cable and fiber cable specifications.                                                                                                    |  |  |
|                      | VII                                                                                                    | Tells how to contact Transition Networks, product warranty and product conformity information.                                                                                                    |  |  |

Continued on next page

Provides navigation information to specific content in this manual.

Appendix A Presents product specifications, notices, and warnings.

Index

### About this product and manual, continued

**Box contents** 

The box should include the following:

- One RS-232-to-100Base-FX Industrial Device Server
- DIN Rail Kit
- Fiber protective port caps
- User manual CD
- Serial IP Redirector software CD

### **Cautions and warnings**

| Cautions and warnings | Make sure that you read and understand all content identified by these two symbols: $\land$                                                                                                    |  |  |
|-----------------------|----------------------------------------------------------------------------------------------------|--|--|
|                       | Cautions and warnings appear here and throughout this manual where appropriate.<br>Failure to read and understand the information identified by the "caution" and<br>"warning" symbols could result in poor equipment performance, damage to<br>equipment, or injury to persons. |  |  |
| Cautions              | Cautions indicate the possibility of damage to equipment.                                                                                                    |  |  |
|                       | ▲ CAUTION<br>Make sure that the Device Server is mounted with proper space around it for<br>ventilation <i>(heat dissipation)</i> . Failure to observe this caution could result in<br>damage to the Device Server.                                                              |  |  |
|                       | ▲ CAUTION<br>Please exercise caution when using power tools. Do not install this unit in damp<br>or wet locations, or in close proximity to very hot surfaces. Failure to observe<br>this caution could result in damage to the Device Server and cables.                        |  |  |
|                       |                                                                                                    |  |  |

Only qualified persons should install the Device Server. Failure to observe this caution could result in poor performance or damage to the Device Server.

#### ▲ CAUTION

Install the Device Server in an environment where the temperature range is from 0°C to 70°C ( $32^{\circ}$  to  $158^{\circ}F$ ), with relative humidity of 5% to 90%, non-condensing. Failure to observe this caution could result in poor Device Server performance.

#### ▲ CAUTION

DO NOT install the Device Server in areas where strong electromagnetic fields (EMF) exist. Failure to observe this caution could result in poor Device Server performance and data corruption.

#### ▲ CAUTION

The Device Server must be mounted to a well-grounded surface. Failure to observe this caution could result in EMI problems.

#### Cautions and warnings, continued

#### 

When connecting DC power wires to the terminal-block plug, pay close attention to the polarity markings shown near the terminal block of the Device Server. Failure to observe this caution could result in damage to the equipment.

#### 

This is a Class A product. In a domestic environment, this product could cause radio interference in which case the user may be required to take adequate corrective measures.

Warnings

Warnings indicate the possibility of injury to persons.

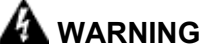

Be sure to disconnect power before installing and wiring the Device Server. Failure to observe this warning could result in an electrical shock.

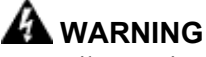

Fiber optics: Visible and invisible laser radiation when open: DO NOT stare into the beam, or directly view the beam with optical instruments. Failure to observe this warning could result in an eye injury or blindness.

### 🕼 WARNING

Use of controls, adjustments or the performance of procedures other than those specified herein may result in hazardous radiation exposure.

**Intentionally Blank** 

# Section I

# SDSFE31xx-100 Industrial Device Server

In this section

These are the topics:

| Торіс                                 | See Page |
|---------------------------------------|----------|
| General description                   | 2        |
| SDSFE31xx-100 Industrial part numbers | 3        |
| Physical description                  | 4        |

## General description

| Overview | The SDSFE31xx-100 Industrial Device Server features complete Ethernet and TCP/IP network support that allows devices in industry with RS-232 connectors, <i>(milling machines, measurement instruments, and robots)</i> to connect to LAN-based automation. Other devices typically found on campus networks such as card readers, code readers, lab equipment, medical equipment, and other similar serial devices can now instantly migrate to a TCP/IP network.<br>Additionally, the Device Server enables monitoring and managing up to 4,096 serial devices from a single PC, with help from the serial IP Redirector software. |  |  |
|----------|----------------------------------------------------------------------------------------------------|--|--|
| Features | <ul><li>The SDSFE31xx-100 Industrial Device Server has the following operational features:</li><li>Fast Ethernet fiber port, 100Mbps</li></ul>                                                                                                    |  |  |
|          | • Serial port with asynchronous data rates up to 115.2 Kbps                                                                                                    |  |  |
|          | <ul> <li>Relay output for power failure and link down</li> </ul>                                                                                                    |  |  |
|          | • ST/SC connectors for multimode or SC connector for single mode                                                                                                    |  |  |
|          | • Extends distance of up to 2km (1.2 miles) multimode fiber and 80 km (49.7 miles) long-haul single mode fiber                                                                                                    |  |  |
|          | • DIP switches to enable/disable alarm function                                                                                                    |  |  |
|          | • Seven (7) LEDs for at-a-glance device status                                                                                                    |  |  |
|          | • Suitable for industrial harsh environments                                                                                                    |  |  |
|          | • Wide voltage range 9 – 48VDC                                                                                                    |  |  |
|          | • Dual (redundant) DC power inputs                                                                                                    |  |  |

Standard models

### SDSFE31xx-100 Industrial part numbers

| Table 1: SDSFE31xx-100 Industrial Part Numbers |              |                                |
|------------------------------------------------|--------------|--------------------------------|
| Part Number                                    | Port 1: DB-9 | Port 2: Fiber Optic 100Base-FX |
| SDSFE3111-100                                  | RS-232 15 m  | ST, 1300 nm multimode          |
|                                                | (50  ft)     | 2 km (1.2 miles)               |
| SDSFE3113-100                                  | RS-232 15 m  | SC, 1300 nm multimode          |
|                                                | (50  ft)     | 2 km (1.2 miles)               |
| SDSFE3114-100                                  | RS-232 15 m  | SC, 1310 nm single mode        |
|                                                | (50  ft)     | 20 km (12.4 miles)             |
| SDSFE3115-100                                  | RS-232 15 m  | SC, 1310 nm single mode        |
|                                                | (50  ft)     | 40 km (24.8 miles)             |
| SDSFE3117-100                                  | RS-232 15 m  | SC, 1550 nm single mode        |
|                                                | (50  ft)     | 80 km (49.7 miles)             |

T-LL 1. CDCEE21---- 100 L. destatish Deat Nearthean

The part numbers shown in Table 1 perform as described in this manual.

**Note:** The distances for ports 1 and 2 listed in Table 1 are typical maximum distances; the physical characteristics of the network will affect the actual distances.

### **Physical description**

Device server parts and functions Figures 1 and 2 identify the SDSFE31xx-100 Industrial Device Server parts and functions.

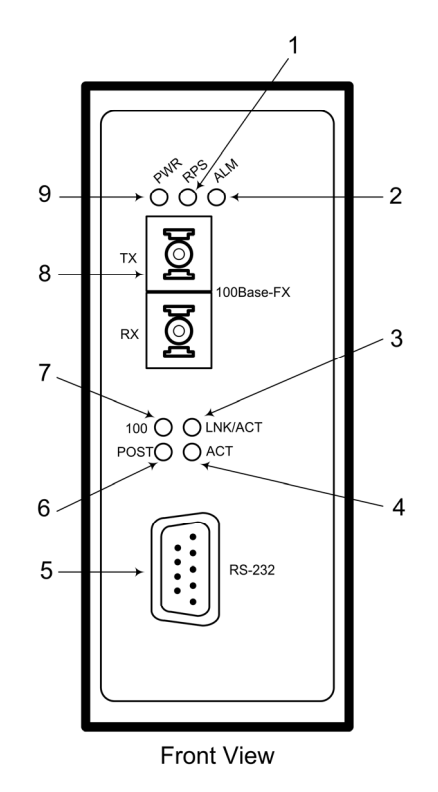

- Redundant Power (RPS) LED
   Alarm LED
- 3. Fiber Port Link/Activity
- 4. Serial Port Activity
- 5. RS-232 Serial Port
- 6. Power ON and Self-Test (POST) LED
- 7. Fiber Port 100Mbps LED
- 8. Fiber Port
- 9. Primary Power LED

Figure 1: SDSFE31xx-100 Industrial Device Server (Front View)

### Physical description, continued

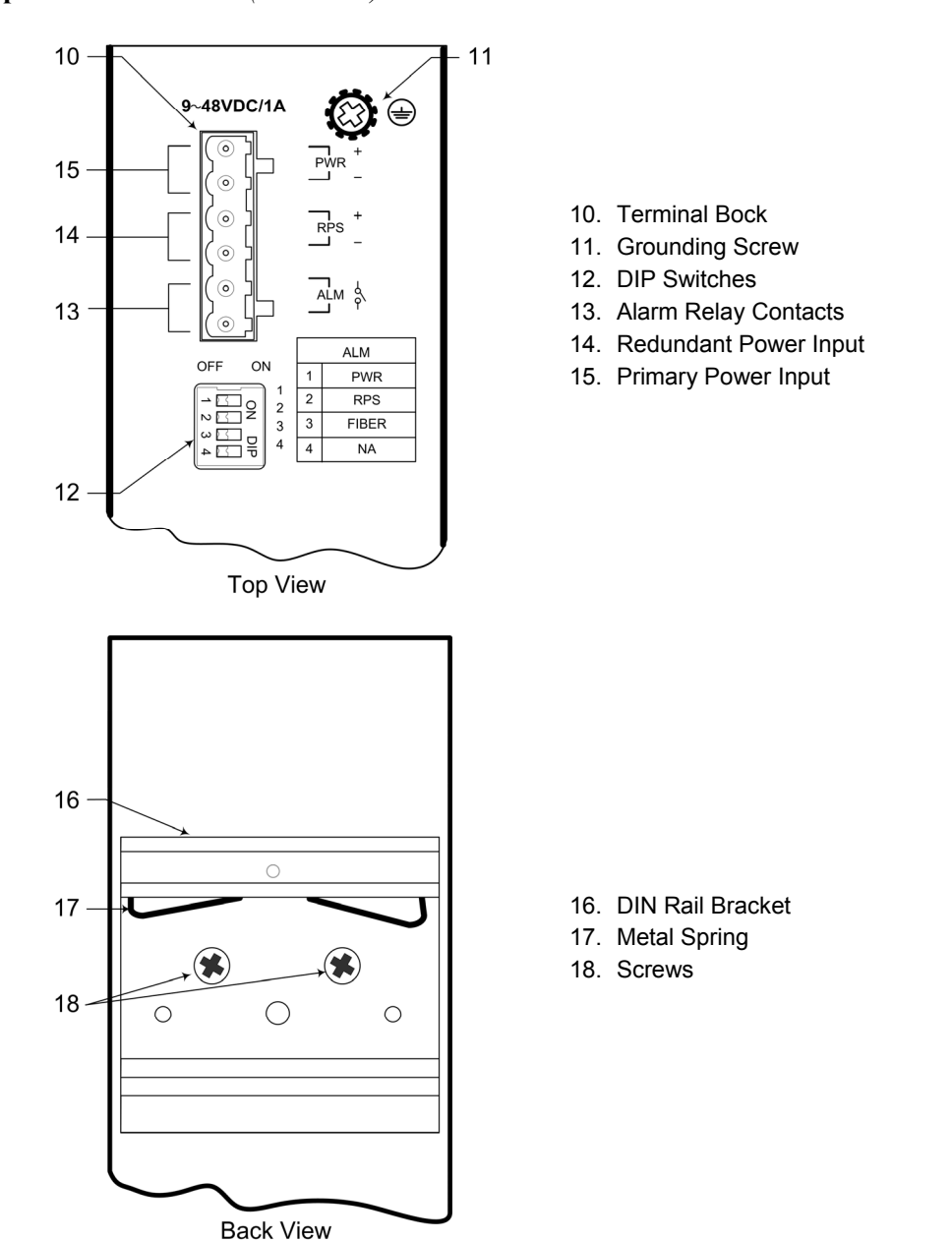

**Device server parts and functions** (continued)

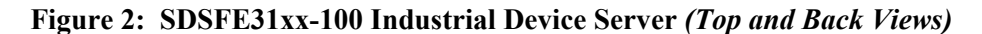

**Intentionally Blank** 

# Section II Installation

In this section These are the topics:

| Торіс                                 | See Page |
|---------------------------------------|----------|
| Device Server mounting location       | 8        |
| DIN rail clip and DIN rail mounting   | 9        |
| Grounding the Device Server           | 11       |
| Connecting power to the Device Server | 12       |
| Connecting an alarm fixture           | 15       |
| Connecting fiber cables               | 17       |
| Connecting DB-9 cable                 | 18       |
| DIP switches                          | 19       |

### **Device Service mounting location**

| Installation<br>considerations | The location selected to install the Device Server can greatly affect its performance.<br>When selecting a site, consider the following:                               |  |  |  |
|--------------------------------|----------------------------------------------------------------------------------------------------|--|--|--|
|                                | • Install the Device Server in a fairly cool and dry place. See Technical Specifications for the acceptable temperature and humidity operating ranges.                 |  |  |  |
|                                | • Install the Device Server in a location free from strong electromagnetic field generators ( <i>such as motors</i> ).                                                 |  |  |  |
|                                | • Do not expose or subject the Device Server to vibration, dust, and direct exposure to sunlight.                                                                      |  |  |  |
|                                | • Leave at least 5cm (1.97 in) of space at the front and rear of the unit for ventilation.                                                                             |  |  |  |
|                                | • To prevent the Device Server from sliding around affix the provided rubber pads to the bottom plate or mount the device to a DIN Rail.                               |  |  |  |
| Installation                   | Observe the following cautions when installing the Device Server.                                                                                                    |  |  |  |
|                                | ▲ CAUTION<br>Only qualified persons should install the Device Server. Failure to observe this caution could result in poor performance or damage to the Device Server. |  |  |  |
|                                |                                                                                                    |  |  |  |

#### 

Install the Device Server in an operating environment where the temperature range is from 0°C to 70°C ( $32^{\circ}$  to  $158^{\circ}F$ ), with relative humidity of 5% to 90%, non-condensing. Failure to observe this caution could result in poor Device Server performance.

#### ▲ CAUTION

DO NOT install the Device Server in areas where strong electromagnetic fields (EMF) exist. Failure to observe this caution could result in poor Device Server performance and data corruption.

### DIN rail clip and DIN rail mounting

Mounting the<br/>DIN rail clipThe aluminum DIN Rail Clip should already be mounted to the back panel of the<br/>Device Server. If you need to attach the DIN Rail Clip, position the stiff-metal spring<br/>as shown in Figure 3.

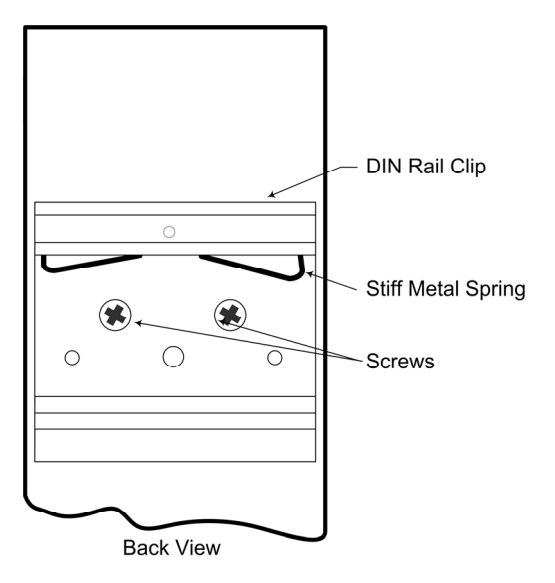

Figure 3: Mounted DIN Rail Clip

Consider the following before mounting the DIN rail to a surface and attaching the Device Server:

- The surface must support at least 1,000 gm (2.2 lbs) for the Device Server.
- Do not place heavy objects on the Device Server.

#### 

**DIN** rail and

device server

considerations

mounting

Mount the Device Server with proper spacing around it for ventilation *(heat dissipation)*. Failure to observe this caution could result in damage to the Device Server.

#### ▲ CAUTION

Please exercise caution when using power tools. Do not install this unit in damp or wet locations, or in close proximity to very hot surfaces. Failure to observe this caution could result in damage to the Device Server and cables.

### DIN rail clip and DIN rail mounting, continued

| Mounting the device server | To mount the Device Server to the DIN rail, see Figure 4 and do the following: |                                                                            |  |
|----------------------------|--------------------------------------------------------------------------------|----------------------------------------------------------------------------|--|
|                            | Step                                                                           | Action                                                                     |  |
|                            | 1.                                                                             | Align and then position DIN-Rail-clip spring to the top of the DIN rail as |  |
|                            |                                                                                | shown in Figure 4a.                                                        |  |
|                            | 2.                                                                             | Press DOWN on the Device Server and then IN to snap it into place on       |  |
|                            |                                                                                | the DIN Rail. See Figure 4b.                                               |  |
|                            |                                                                                |                                                                            |  |
|                            |                                                                                |                                                                            |  |

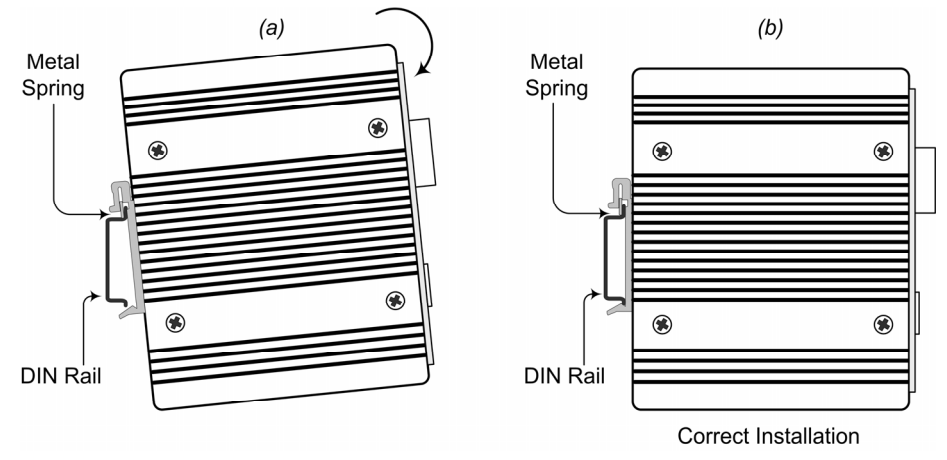

Figure 4: Device Server Mounting to DIN Rail

### Grounding the Device Server

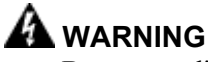

Be sure to disconnect power before installing and wiring the Device Server. Failure to observe this warning could result in an electrical shock.

## Wiring considerations

The following wiring considerations are recommended:

- Use separate paths to route wiring for power and device data cables. If power wiring and device data cables must cross make sure that the wires are perpendicular at the intersection point.
- Do not run signal or communications wiring and power wiring in the same wire conduit. To avoid interference, wires with different signal characteristics route separately.
- Use the type of signal transmitted through a wire to determine which wires should be kept separate. The rule of thumb is wiring that shares similar electrical characteristics can be bundled together.
- Keep input and output wiring separated.
- Label the wiring to all devices in the system for clarity.

#### ▲ CAUTION

The Device Server must be mounted to a well-grounded surface. Failure to observe this caution could result in EMI problems.

**Device server** grounding The Device Server can eliminate the effects of noise due to electromagnetic interference (EMI) via proper grounding. Always run the ground connection from the ground screw to a grounding surface before connecting DC power. See Figure 5.

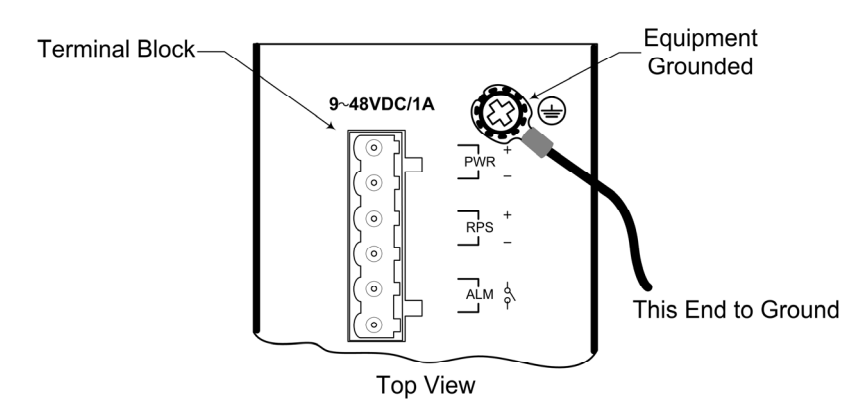

Figure 5: Device Server Grounding Screw

### **Connecting power to the Device Server**

RedundantDual (redundant) power inputs can be connected simultaneously to live DC powerpowersources. See Figure 6. If one power source fails, the other live source acts as a<br/>backup, and automatically supplies the Device Server with power.

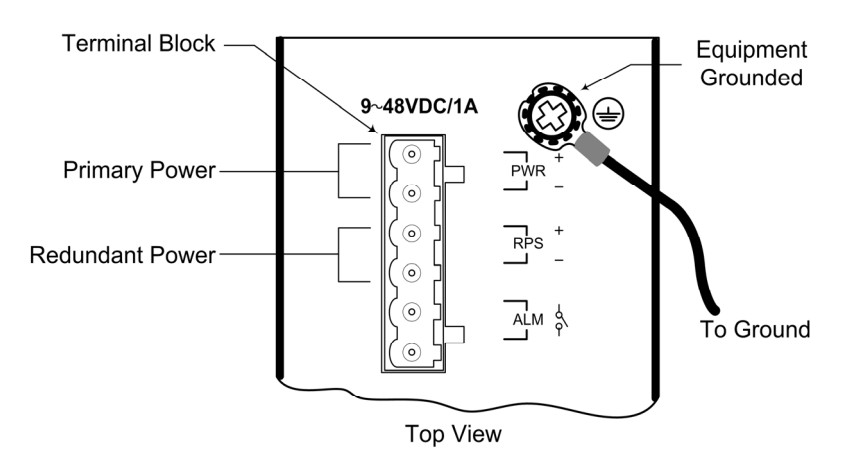

**Figure 6: Redundant Power Connections** 

#### IMPORTANT

- Power is supplied through an external DC power source. Check the Technical Specification section for information about the DC power input voltage.
- The Device Server does not include a power switch; therefore, plugging a wired and active terminal-block plug into its terminal block will immediately power UP the unit.

#### Connecting power to the Device Server, continued

#### ▲ CAUTION

When connecting DC power wires to the terminal-block plug, pay close attention to the polarity markings shown near the terminal block of the Device Server. Failure to observe this caution could result in damage to the device.

**Terminal-block** To wire the six-contact-terminal-block plug for redundant power, do the following: plug wiring

**Note:** The six-contact-terminal-block plug is constructed *(keyed)* to mate with the Device Server terminal block. When wiring the plug for power, use the polarity markings next to the terminal block on top of the Device Server to ensure proper connection.

| Step | Action                                                                                       |  |
|------|----------------------------------------------------------------------------------------------|--|
| 1.   | Turn the external power source OFF.                                                          |  |
| 2.   | Strip the power wires as required.                                                           |  |
| 3.   | Insert one stripped power wire into the terminal-block plug, Observe polarity. See Figure 7. |  |
| 4.   | Secure the wire using a flathead screwdriver by tightening the contact screw. See Figure 7.  |  |
| 5.   | Repeat Steps 3 and 4 until all wires are installed and secured.                              |  |

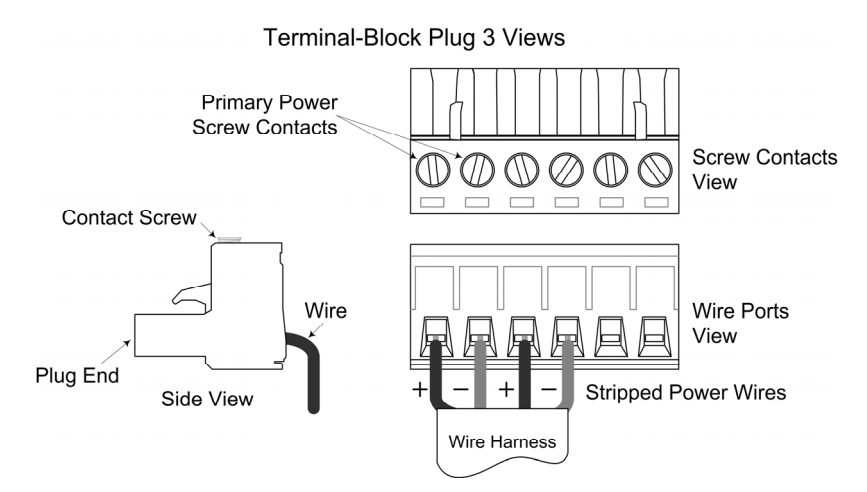

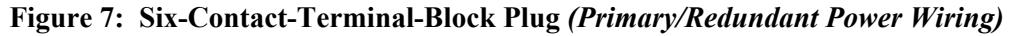

### Connecting power to the Device Server, continued

#### **Terminal-block plug wiring** (continued)

| Step | Action                                                                     |
|------|----------------------------------------------------------------------------|
| 6.   | Insert the terminal-block plug into the Device Server's terminal block, as |
|      | shown in Figure 8.                                                         |
|      | snown in Figure 8.                                                         |

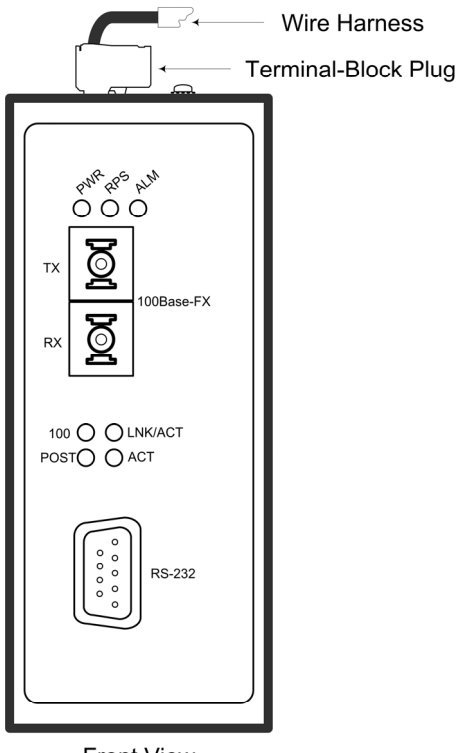

Front View

#### Figure 8: Wired Terminal-Block Plug Inserted Into Device Server

| 7. | Make sure that the DC power source is stable and clean.     |
|----|-------------------------------------------------------------|
| 8. | Turn ON the power source and the PWR LED(s) should turn ON. |

### Connecting an alarm fixture

wiring

Alarm relay The Device Server has contacts for connecting an external alarm fixture. Located on the green terminal block on the top panel, the relay has normally open contacts that can be wired to form a circuit for triggering an external alarm when a fault occurs (light or audible alarm). See Figure 9.

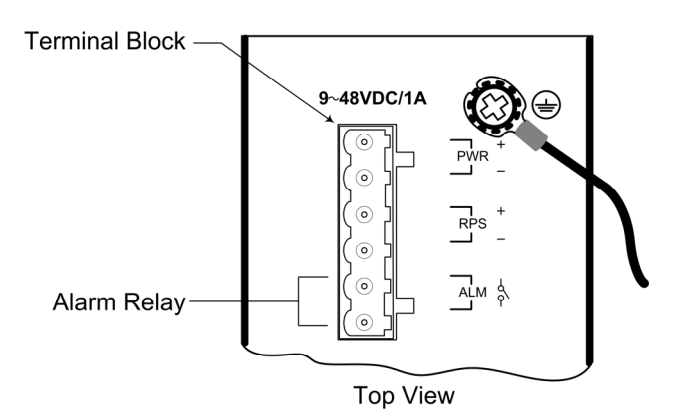

Figure 9: Alarm Relay Contacts

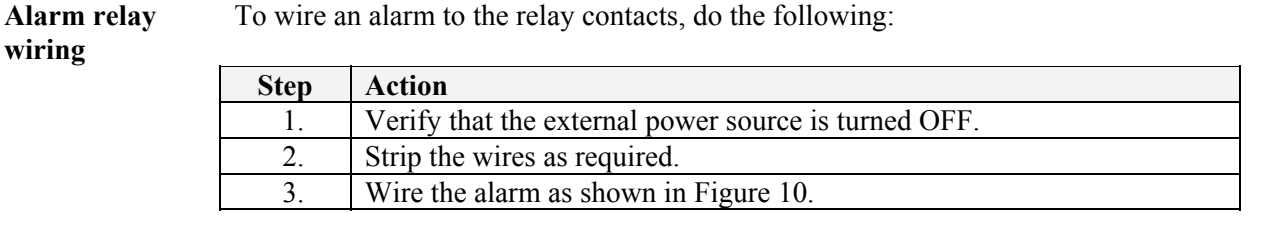

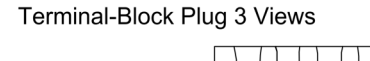

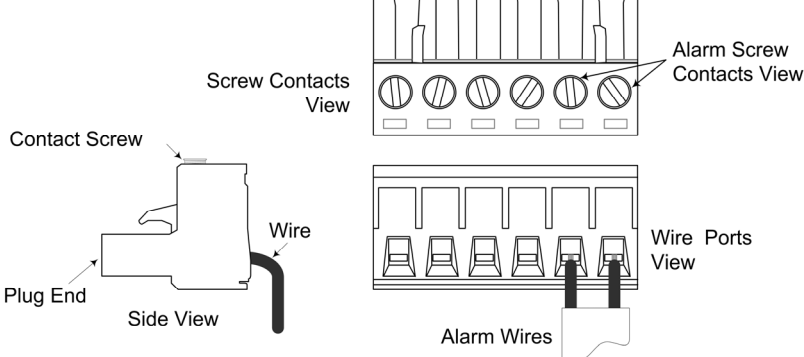

Figure 10: Alarm Relay Wiring

### Connecting an alarm fixture, continued

Fault Wire the relay contacts to any warning light or audible alarm in the factory or control room. Then when a fault occurs, the relay contacts close, sending a signal to activate an external alarm or turn ON a light, indicating a fault. An alarm will occur under the following conditions:
Any link failure *cable disconnected, device break down .....*)

- PWR/RPS power failure:
  - o Power wires are disconnected, power source malfunction
  - $\circ$  Input power is out of this range: 9 48V

### **Connecting fiber cables**

Fiber cableWhen connecting fiber cables to the 100BASE-FX port on the Device Server, makeinstallationsure the correct type is used: ST or SC.<br/>To install the fiber cables, do the following:

| Step | Action                                                             |
|------|--------------------------------------------------------------------|
| 1.   | Remove and keep the rubber fiber-port-protector cover shown below. |
|      | 4                                                                  |

**Note:** When not connected to a fiber cable, insert the rubber protective cover into optic port to protect the optics.

| 2. | Check that the fiber terminators are clean. If necessary, clean the fiber |
|----|---------------------------------------------------------------------------|
|    | connectors using locally accepted cleaning procedures.                    |

**Note:** Dirty fiber connectors on fiber optic cables will impair light transmission quality through the cable and lead to degraded performance on the port.

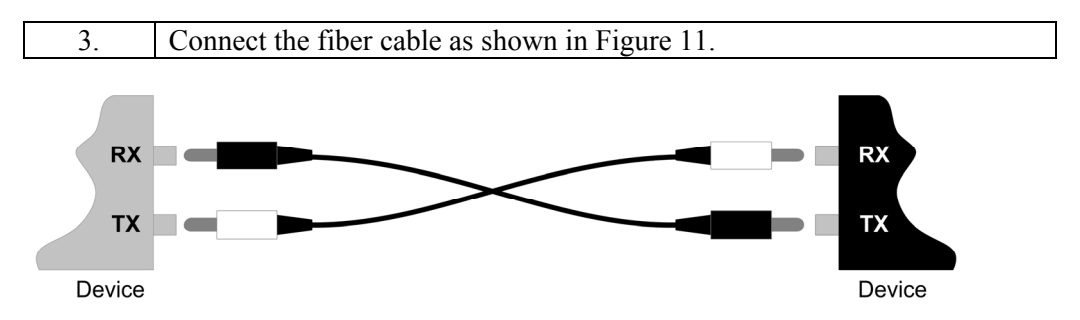

Figure 11: Fiber Cable Connections

| 4. | Check the corresponding fiber port LED on the Device Server to verify |  |
|----|-----------------------------------------------------------------------|--|
|    | the connection—Link/Act LED should be lit.                            |  |

### A Warning

- Visible and invisible laser radiation when open: DO NOT stare into the beam, or directly view the beam with optical instruments. Failure to observe this warning could result in an eye injury or blindness.
- Use of controls, adjustments or the performance of procedures other than those specified herein may result in hazardous radiation exposure.

### **Connecting DB-9 cable**

**DB-9** cable Depending on the equipment type, data terminal equipment (DTE) or data communication equipment (DCE), use a null modem (crossover) or straight-through configuration cable. See Figure 13. Straight-Through Cable Crossover Cable (For DCE Device Connection) (For DTE Device Connection) 1 Twisted Pair 1 Twisted Pair 1 2 2 2 2 3 6 3 3 3 Twisted Pair 2 Twisted Pair 2 6 Figure 12: Straight Through and Crossover Cables Note: The Device Server is configured as a DTE Device. See Cable Specification

**DB-9 cable** To connect the DB-9 (*RS-232*) cable to the Device Server and other equipment, do the following:

Section for DB-9 cable pinouts.

| Step | Action                                                                   |  |
|------|--------------------------------------------------------------------------|--|
| 1.   | Insert one end of the RS-232 cable into the Device Server.               |  |
| 2.   | Tighten the screws to secure the cable.                                  |  |
| 3.   | Repeat Steps 1 and 2 for the other equipment. See Figure 12.             |  |
| 4.   | Test the connection by sending a link pulse to the Device Server and the |  |
|      | ACT LED will flash, indicating a good connection.                        |  |

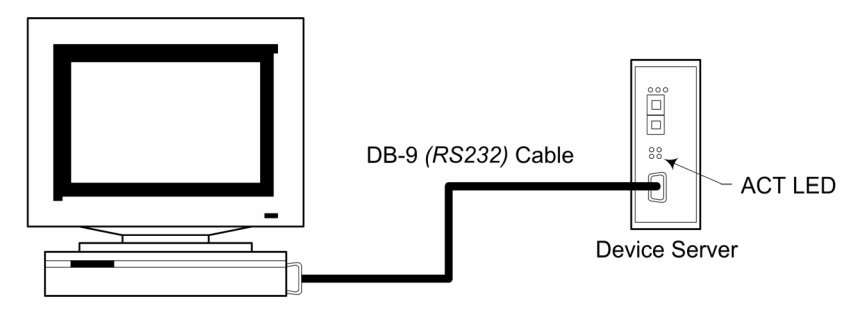

Work Station

Figure 13: DB-9 Cable Installation

24-Hour Technical Support: 1-800-260-1312 International: 00-1-952-941-7600

### **DIP Switches**

#### DIP switch position descriptions

The Device Server features four DIP switches on the top panel that set the responds for the alarm in case of power loss or link failure. Figure 14 shows the DIP switch and a chart that explains each setting.

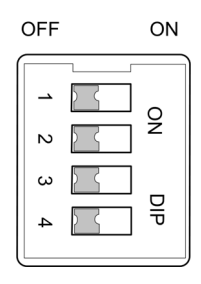

| No | Description                                   | Default |
|----|-----------------------------------------------|---------|
| 1  | Primary power alarm (enable OFF)              | OFF     |
| 2  | Redundant power alarm (enable ON disable OFF) | OFF     |
| 3  | Fiber port alarm<br>(enable ON disable OFF)   | OFF     |
| 4  | N/A                                           | OFF     |

Figure 14: Dip Switch Settings and Explanations

**Note:** DIP switch changes will not become active until the Device Server is power cycled *(turned OFF then ON)*.

**Intentionally Blank** 

# Section III Operations

In this section These are the topics:

| Торіс                        | See Page |
|------------------------------|----------|
| Light Emitting Diodes (LEDs) | 22       |
| Device Server configuration  | 23       |
| Configuration software       | 25       |

### Light emitting diodes (LEDs)

LEDs

The Device Server has LED indicators located on its front panel. The LEDs present at-a-glance network status, and provide real-time connectivity information. Figure 15 shows the LEDs and a chart that explains the function of each.

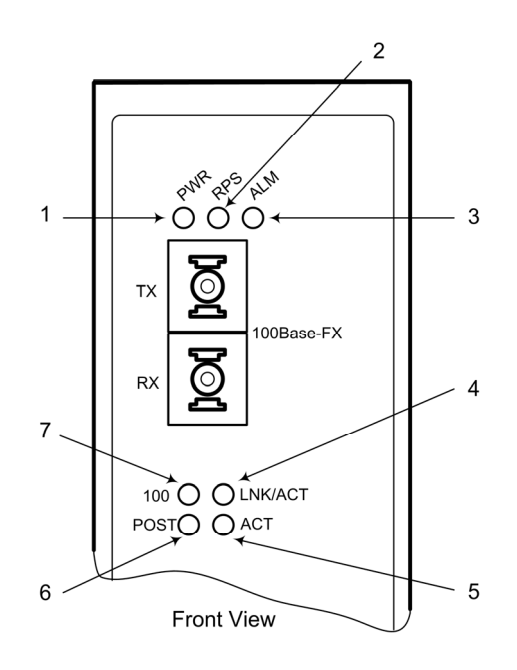

|   | LED                   | Description                                                                                                    |
|---|-----------------------|----------------------------------------------------------------------------------------------------|
| 1 | Power (PWR)           | Lights green when input power is good                                                                                                    |
| 2 | Redundant Power (RPS) | Lights green when receiving external power from redundant input source                                                                                                    |
| 3 | Alarm (ALM)           | Lights red, signaling an alarm <i>(when an external alarm is connected)</i> during a down link condition on any port, or during primary/redundant power failures                                 |
| 4 | LNK/ACT               | Lights green when connected to another device.<br>Flashes ( <i>amber</i> ) to indicate when the fiber port<br>receives link pulses from a compliant device ( <i>fiber</i><br><i>port only</i> ). |
| 5 | ACT                   | Lights to indicate when the serial port is receiving link pulses or data from a compliant device                                                                                                 |
| 6 | POST                  | Lights (amber) when the Power on Self Test was successful; flashes when performing the POST                                                                                                    |
| 7 | 100                   | Lights ( <i>amber</i> ) to indicate when receiving data from at 100Mbps ( <i>fiber port only</i> )                                                                                               |

Figure 15: LEDs and Description Chart

### **Device Server configuration**

**Introduction** Use a web browser to configure the Device Server. You can set the TCP/IP configuration for the device to monitor and manage attached Serial Devices via Serial IP Redirector software.

Web accessOnce connected to a network, the Device Server is accessible via a web browser.To access the Device Server via a web browser, do the following:

| Step | Action                                                                    |
|------|---------------------------------------------------------------------------|
| 1.   | Type the default IP 192.168.0.254 address (if connecting with the default |
|      | <i>IP</i> ) at web browser to launch the login dialog box. See Figure 16. |

| Connect to 192.1 | 68.0.254 ? 🔀         |
|------------------|----------------------|
|                  |                      |
| Web Manager      |                      |
| User name:       | 🔮 admin 🕑            |
| Password:        |                      |
|                  | Remember my password |
|                  |                      |
|                  | OK Cancel            |

Figure 16: Login Dialog Box

**Note:** The default user name is "admin;" no password has been assigned. However, you can change the user name and password within the GUI via submenu item "User Config."

| 2. | Enter default user name "admin" as shown in Figure 16.           |
|----|------------------------------------------------------------------|
| 3. | Click the OK button to launch the Device Server's graphical user |
|    | interface (GUI) main menu screen, shown in Figure 17.            |

### Device Server configuration, continued

#### Web access (continued)

| TRANSITION<br>NETWORKS,<br>RS-232 To ETH Device | 100 LNK/ACT ACT                          |
|-------------------------------------------------|------------------------------------------|
| Server                                          | PWR Tx Rx 100 POST RS-232                |
| Main Menu                                       | System Information                       |
| <u>System Details</u> <u>Configuration</u>      | Description : Serial/IP Device Server    |
| 🖲 🧰 Mgmt Config.                                | Model Name : RS-232 To ETH Device Server |
| 🗄 📄 System Restart Menu                         | Up Time : 0 day 1 hour 38 min 36 sec     |
|                                                 | IP Address : 192 , 168 , 0 , 254         |
|                                                 | Subnet Mask : 255 . 255 . 0              |
|                                                 | Gateway : 192 , 168 , 0 , 1              |
|                                                 | Reset Apply                              |

Figure 17: Main Menu Screen
## **Configuration software**

Expanded software tree

On the left side of the GUI screen, under the Transition logo, are five menu items:

- System Details
- Configuration
- Mgmt Config
- SNMP
- System Restart

Figure 18 shows the expanded software tree; an explanation of each menu option starts on the following page.

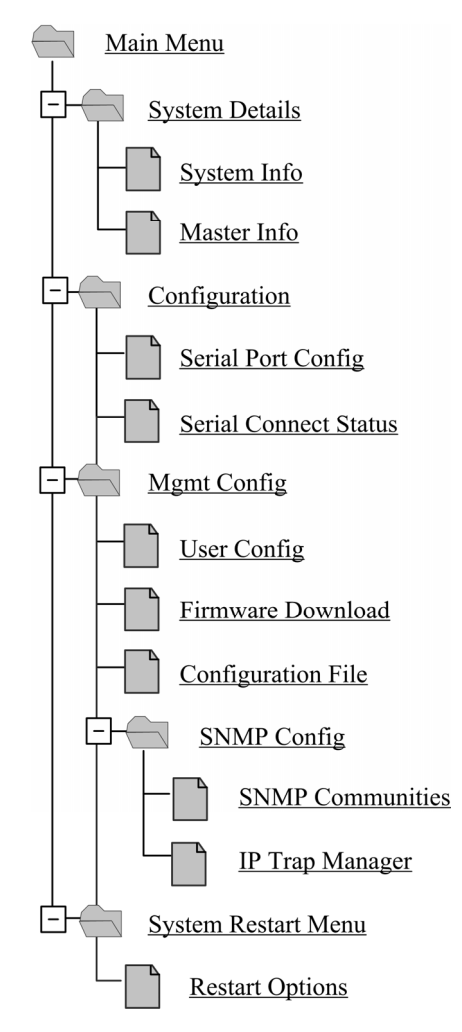

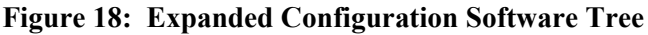

| Systems details<br>menu options  | <ul> <li>Click the <u>Systems Details</u> link to show its two submenu options:</li> <li>System Info</li> <li>Master Info</li> </ul>                                                                                                    |  |  |  |  |  |
|----------------------------------|----------------------------------------------------------------------------------------------------|--|--|--|--|--|
| System<br>information<br>submenu | Click the " <u>system info</u> " link to show the Device Server system information submenu<br>See Figure 19.                                                                                                    |  |  |  |  |  |
|                                  | System Information                                                                                                    |  |  |  |  |  |
|                                  | Description : Senal/IP Device Server                                                                                                    |  |  |  |  |  |
|                                  | Model Name : RS-232 To ETH Device Server                                                                                                    |  |  |  |  |  |
|                                  | Up Time : 0 day 2 hour 25 min 48 sec                                                                                                    |  |  |  |  |  |
|                                  | IP Address : 192 . 168 . 0 . 254                                                                                                    |  |  |  |  |  |
|                                  | Subnet Mask : 255 . 255 . 0                                                                                                    |  |  |  |  |  |
|                                  | Gateway : 192 . 168 . 0 . 1                                                                                                    |  |  |  |  |  |
|                                  | Reset Apply                                                                                                    |  |  |  |  |  |
|                                  | <b>Figure 19: System Info Submenu</b><br>This menu option provides a description of the Device Server, model name, along with the up times ( <i>day/hour/minute/second</i> ). It also allows editing the IP address, subnet mask, and gateway. |  |  |  |  |  |
|                                  | restore the original settings before applying any changes.                                                                                                    |  |  |  |  |  |
| Master<br>information<br>submenu | <b>on</b> Click the " <u>master info</u> " link to launch the Device Server master information read only submenu. See Figure 20.                                                                                                    |  |  |  |  |  |
|                                  | Master Information                                                                                                    |  |  |  |  |  |
|                                  | Hardware Version : -00601-0101                                                                                                    |  |  |  |  |  |
|                                  | Firmware Version : 1.02.02 (built at Jun 2 2006 10:22:10)                                                                                                    |  |  |  |  |  |
|                                  | Figure 20: Master Information Read Only Submenu                                                                                                    |  |  |  |  |  |

This read-only menu displays the hardware and firmware versions.

| Serial port<br>config submenu       Click the "serial port config" link to launch the Device Server serial port<br>configuration submenu. See Figure 21.         RS232 Transfer Configu<br>Server/Client Mode Configuration         Server/Client Trans | <ul> <li>Click the <u>Configuration</u> link to show its two submenu options:</li> <li>Serial Port Config</li> <li>Serial Connect Status</li> </ul> |  |  |  |  |
|----------------------------------------------------------------------------------------------------|----------------------------------------------------------------------------------------------------|--|--|--|--|
| RS232 Transfer Configu<br>Server/Client Mode Configuration                                                                                                    | Click the " <u>serial port config</u> " link to launch the Device Server serial port configuration submenu. See Figure 21.                          |  |  |  |  |
| Server/Client Mode Configuration                                                                                                    | ration                                                                                                    |  |  |  |  |
| Server/(Tient Trave                                                                                                    |                                                                                                    |  |  |  |  |
| Server/Chem Type . SERVER                                                                                                    |                                                                                                    |  |  |  |  |
| Remoto IP : 192.168.0.155                                                                                                    |                                                                                                    |  |  |  |  |
| TCP Port Number : 1234 (value=1024~65535)                                                                                                    |                                                                                                    |  |  |  |  |
| Connection Idle Time (sec) : 600 S (value=30~3600)                                                                                                    |                                                                                                    |  |  |  |  |
| DS/CR Mode : Device Server 💌                                                                                                    |                                                                                                    |  |  |  |  |
| Packet mode of serial input : Disable 💌                                                                                                    |                                                                                                    |  |  |  |  |
| Packet mode inter-packet timeout : 20 mS (value=1~5000)                                                                                                    |                                                                                                    |  |  |  |  |
|                                                                                                    |                                                                                                    |  |  |  |  |
| Serial Port Configuration                                                                                                    |                                                                                                    |  |  |  |  |
| Baud Rate                                                                                                    |                                                                                                    |  |  |  |  |
| Parity : None V                                                                                                    |                                                                                                    |  |  |  |  |
| Word Length 8 🗸                                                                                                    |                                                                                                    |  |  |  |  |
| Stop Bits : 1 💌                                                                                                    |                                                                                                    |  |  |  |  |
| Flow Control                                                                                                    |                                                                                                    |  |  |  |  |
| Reset Apply                                                                                                    |                                                                                                    |  |  |  |  |

Figure 21: Serial Port Transfer Configuration Submenu Display

Use this menu to configure server/client mode and the serial port. This menu shows the serial port configuration, and allows configuring all fields.

When using a serial device with Modbus RTU protocol, "enable" Packet mode for the serial input. Also, enter an appropriate inter-packet timeout value to facilitate smooth data communications. Click the APPLY button to save and activate the changes. Click the RESET button to return to the previous settings before applying the changes.

The following explains the server/client mode configuration submenu items.

Serial port config submenu (continued)

| Submenu Item         | Description                                                                                                    |  |  |
|----------------------|----------------------------------------------------------------------------------------------------|--|--|
| Server/Client Type   | Defines whether the Device Server is acting as a<br>server or a client. In Device Server Mode, this<br>setting will always be Server. In Converter Mode,<br>this setting can be either Server or Client.                                                                                                    |  |  |
| Remote IP            | In Converter Mode, enter the IP address of the remote device. This field is NOT USED in Device Server Mode.                                                                                                    |  |  |
| TCP Port Number      | <u>Device Server mode (DS):</u> the TCP port number is<br>the number that the Device Server uses to listen for<br>connections; also, other devices must use this port<br>to contact the Device Server.                                                                                                    |  |  |
|                      | <u>Converter mode:</u> both converters use the TCP port number to communicate with the host.                                                                                                    |  |  |
| Connection Idle Time | This setting only applies to Converter Mode. The<br>time value <i>(in seconds)</i> is the maximum time that<br>the TCP port will remain open with no activity.<br>Once the time value is reached, the Device server<br>closes the port to prevent the port from remaining<br>open indefinitely. This field is NOT USED in<br>Device Server mode. |  |  |
| DS/CR Modes          | Device server (DS) mode, also know as TCP/IP<br>mode, is used to connect a serial device to a host via<br>an Ethernet network. This mode allows using an<br>existing COM-port-based software platform across<br>an existing Ethernet LAN. See Figure 22.                                                                                         |  |  |

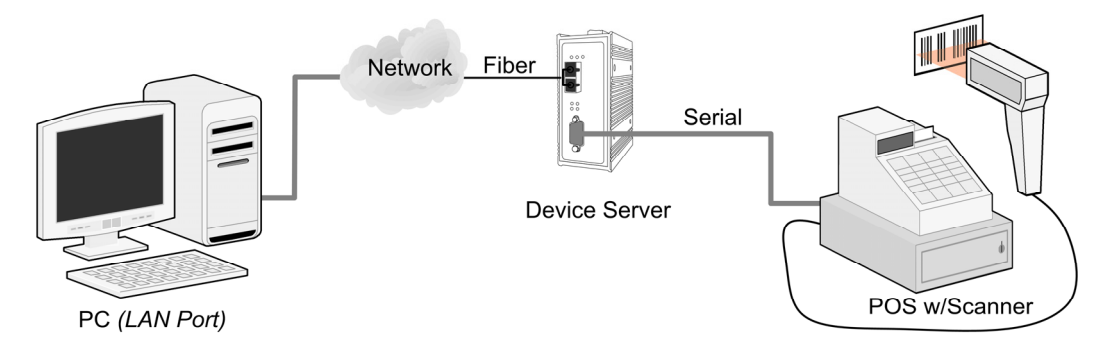

Figure 22: Serial Device Connection to a Host via Ethernet Network

### Serial port config submenu (continued)

| Submenu Item            | Description                                                                                                    |
|-------------------------|----------------------------------------------------------------------------------------------------|
| DS/CR Modes (continued) | Converter Mode (CR) is used for serial tunneling<br>across an Ethernet network between two serial ports<br>to simulate a direct serial connection between the<br>devices. See Figure 23. |

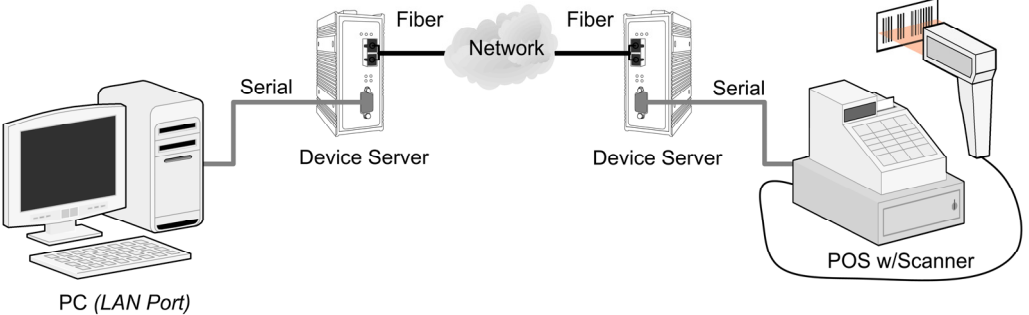

### Figure 23: Serial Tunneling

| Packet Mode of Serial<br>Input (enable/disable) | Default is disabled. This will be the setting for the<br>serial data arriving at the serial port in a bit stream.<br>Enable if serial data on the serial interface will be in<br>packet mode.                                                                                                    |  |  |
|-------------------------------------------------|----------------------------------------------------------------------------------------------------|--|--|
| Packet Mode Inter-Packet<br>Timeout             | This time value <i>(in milliseconds)</i> is the delimiter<br>timeout value between serial packets. This only<br>applies if packet mode of the serial input is enabled.<br>The value will largely depend on the serial device<br>connected to the Device Server or the field bus<br>protocol used <i>(i.e., Modbus, etc.)</i> . |  |  |

| Serial connect<br>status submenu | Click the " <u>serial connect status</u> " link to la status submenu. See Figure 24. | unch the Device | e Server serial connection |
|----------------------------------|--------------------------------------------------------------------------------------|-----------------|----------------------------|
|                                  |                                                                                      |                 | RS232 Connection Status    |
|                                  |                                                                                      |                 |                            |
|                                  | Connect Status                                                                       | : Not-Connected |                            |
|                                  | Peer IP Address                                                                      | : 0.0.0.0       |                            |
|                                  | Dest/Srce Port Number                                                                | :0/0            |                            |
|                                  | Byte Counts From UART                                                                | : 0             |                            |
|                                  | Byte Counts To Network                                                               | : 0             |                            |
|                                  | Byte Counts From Network                                                             | : 0             |                            |
|                                  | Byte Counts To UART                                                                  | : 0             |                            |
|                                  |                                                                                      |                 |                            |

Clear

### Figure 24: RS-232 Port Connection Status Submenu Display

This menu provides instant information about serial port connectivity. In this submenu, you can view a current connection status instance; also, clear the information on the screen by clicking the CLEAR button. A description of each menu item is shown below.

| Submenu Item             | Description                                                                                   |  |  |
|--------------------------|-----------------------------------------------------------------------------------------------|--|--|
| Connect Status           | Server or client.                                                                             |  |  |
| Peer IP Address          | IP of the remote PC that is accessing the device attached to the Device Server's serial port. |  |  |
| Dest/Srce Port Number    | Shows the destination and source port numbers—<br>source port number will be as configured.   |  |  |
| Byte Counts From UART    | Displays the number of bytes transmitted from the serial device.                              |  |  |
| Byte Counts to Network   | Displays the number of bytes received on the TCP/IP network.                                  |  |  |
| Byte Counts From Network | Displays the number of bytes transmitted from the TCP/IP network.                             |  |  |
| Byte Counts to UART      | Displays the number of bytes received by the serial device.                                   |  |  |

submenu

| Mgmt config  | Click the Mgmt config link to show its four submenu options:                                  |  |  |
|--------------|-----------------------------------------------------------------------------------------------|--|--|
| menu options | • User Config                                                                                 |  |  |
|              | Firmware Download                                                                             |  |  |
|              | Configuration File                                                                            |  |  |
|              | SNMP Config                                                                                   |  |  |
|              |                                                                                               |  |  |
| User config  | Click the " <u>user config</u> " link to launch the Device Server user configuration submenu. |  |  |

g Click the "<u>user config</u>" link to launch the Device Server user configuration submenu. See Figure 25.

| User Configuration |               |  |  |
|--------------------|---------------|--|--|
| User Name          | User Password |  |  |
| admin              |               |  |  |
| Reset              | Apply         |  |  |

### Figure 25: User Configuration Submenu

This option allows you to establish a username and password for Device Server management. To change the user name and password, do the following:

| Step | Action                                                    |
|------|-----------------------------------------------------------|
| 1.   | Type the new user name in the user-name field.            |
| 2.   | Type the password in the password field.                  |
| 3.   | Click the APPLY button to set the user name and password. |

### IMPORTANT

Write down the new user name and password and keep the information in a safe place. This information will be required in the future to access the management portion of the software.

Also, use this same user name and password, if established here, in the Redirector software to communicate with the Device Server.

FW upgrade

via HTTP

## Configuration software, continued

| Firmware<br>download<br>submenu | Click the " <u>firmware download</u> " link to launch the I submenu. You can upgrade the firmware (FW) via | Device Server firmware download<br>HTTP or TFTP. See Figure 26. |
|---------------------------------|----------------------------------------------------------------------------------------------------|-----------------------------------------------------------------|
|                                 |                                                                                                    | Upgrade System by HTTP                                          |
|                                 | File Name : Browse                                                                                         |                                                                 |
|                                 |                                                                                                    | Start Upgrade by HTTP                                           |
|                                 |                                                                                                    |                                                                 |
|                                 |                                                                                                    | Upgrade System by TFTP                                          |
|                                 | IP Address :                                                                                               |                                                                 |
|                                 | File Name :                                                                                                |                                                                 |
|                                 |                                                                                                    | Start Upgrade by TFTP                                           |
|                                 |                                                                                                    |                                                                 |

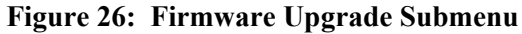

To upgrade the firmware via HTTP, do the following:

StepAction1.Click the BROWSE button to locate the firmware, as shown in Figure 27.

| Choose file                                                      |                |                    |   |          | ? 🔀    |
|------------------------------------------------------------------|----------------|--------------------|---|----------|--------|
| Look in:                                                         | 🗢 UDISK 2.0 (H | l:)                | • | ⊨ 🗈 💣 📰• |        |
| My Recent<br>Documents<br>Desktop<br>My Documents<br>My Computer | TRAN5_601_V    | 122.bin            |   |          |        |
| My Network<br>Places                                             | File name:     | TRANS_601_V122.bin |   | •        | Open   |
|                                                                  | Files of type: | All Files (*.*)    |   | -        | Cancel |

Figure 27: Choose File Dialog Box

### FW upgrade via HTTP (continued)

| Step | Action                                                                   |
|------|--------------------------------------------------------------------------|
| 2.   | Click the OPEN button on the choose file dialog box to populate the file |
|      | name field with the firmware-upgrade address, as shown in Figure 28.     |

|                                        | Upgrade System by HTTP |
|----------------------------------------|------------------------|
| File Name : H:\TRANS_601_V122.b Browse |                        |
|                                        | Start Upgrade by HTTP  |

### Figure 28: HTTP Firmware File Name Captured

| 3. | Click the START UPGRADE BY HTTP button to start downloading the        |
|----|------------------------------------------------------------------------|
|    | firmware and a system upgrade timeout display will appear, as shown in |
|    | Figure 29.                                                             |

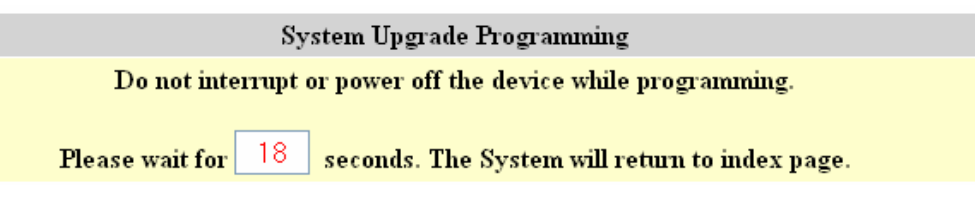

Figure 29: System Firmware Upgrade Time Out Display

#### FW upgrade via HTTP (continued)

When the firmware upgrade is complete, the index page *(system information)* will appear, as shown in Figure 30.

|                                           |                               | System Information |
|-------------------------------------------|-------------------------------|--------------------|
| Description                               | : Serial/IP Device Server     |                    |
| $\operatorname{Model}\operatorname{Name}$ | : RS-232 To ETH Device Server |                    |
| Up Time                                   | : 0 day 2 hour 25 min 48 sec  |                    |
| IP Address                                | : 192 . 168 . 0 . 254         |                    |
| Subnet Mask                               | : 255 . 255 . 255 . 0         |                    |
| Gateway                                   | : 192 . 168 . 0 . 1           |                    |
| Reset                                     |                               | Apply              |

### Figure 30: Index Page (System information) Display

Click the <u>serial port config</u> link to modify the configuration, based on the new firmware.

FW upgrade<br/>via TFTPNote: The firmware file must be stored on the TFTP server before upgrading by this<br/>method can occur.

To upgrade the via TFTP server, do the following:

| Step | Action                                                             |
|------|--------------------------------------------------------------------|
| 1.   | Enter the IP address the TFTP server field, as shown in Figure 31. |
|      |                                                                    |

|                                        | Upgrade System by TFTP |
|----------------------------------------|------------------------|
| <b>IP</b> Address: 192 . 168 . 0 . 155 |                        |
| File Name : TRANS_601_V122.b           |                        |
|                                        | Start Upgrade by TFTP  |

### Figure 31: TFTP Upgrade Submenu Display

2. Enter the file name in the file name field, as shown in Figure 31 above.

### FW upgrade via TFTP (continued)

| Step | Action                                                                            |
|------|-----------------------------------------------------------------------------------|
| 3.   | Click the START UPGRADE BY TFTP button to start downloading the                   |
|      | firmware, and a system upgrade timeout display will appear as shown in Figure 32. |

| System Upgrade Programming                                       |  |  |
|------------------------------------------------------------------|--|--|
| Do not interrupt or power off the device while programming.      |  |  |
|                                                                  |  |  |
| Please wait for 8 seconds. The System will return to index page. |  |  |

Figure 32: System Firmware Upgrade Time Out Display

When the firmware upgrade is complete, the index page *(system information)* will appear, as shown in Figure 33.

|                  |                               | System Information |
|------------------|-------------------------------|--------------------|
| Description      | : Serial/IP Device Server     |                    |
| ${f Model}$ Name | : RS-232 To ETH Device Server |                    |
| Up Time          | : 0 day 2 hour 25 min 48 sec  |                    |
| IP Address       | : 192 , 168 , 0 , 254         |                    |
| Subnet Mask      | : 255 . 255 . 255 . 0         |                    |
| Gateway          | : 192 . 168 . 0 . 1           |                    |
| Reset            |                               | Apply              |

Figure 33: Index Page (System information) Display

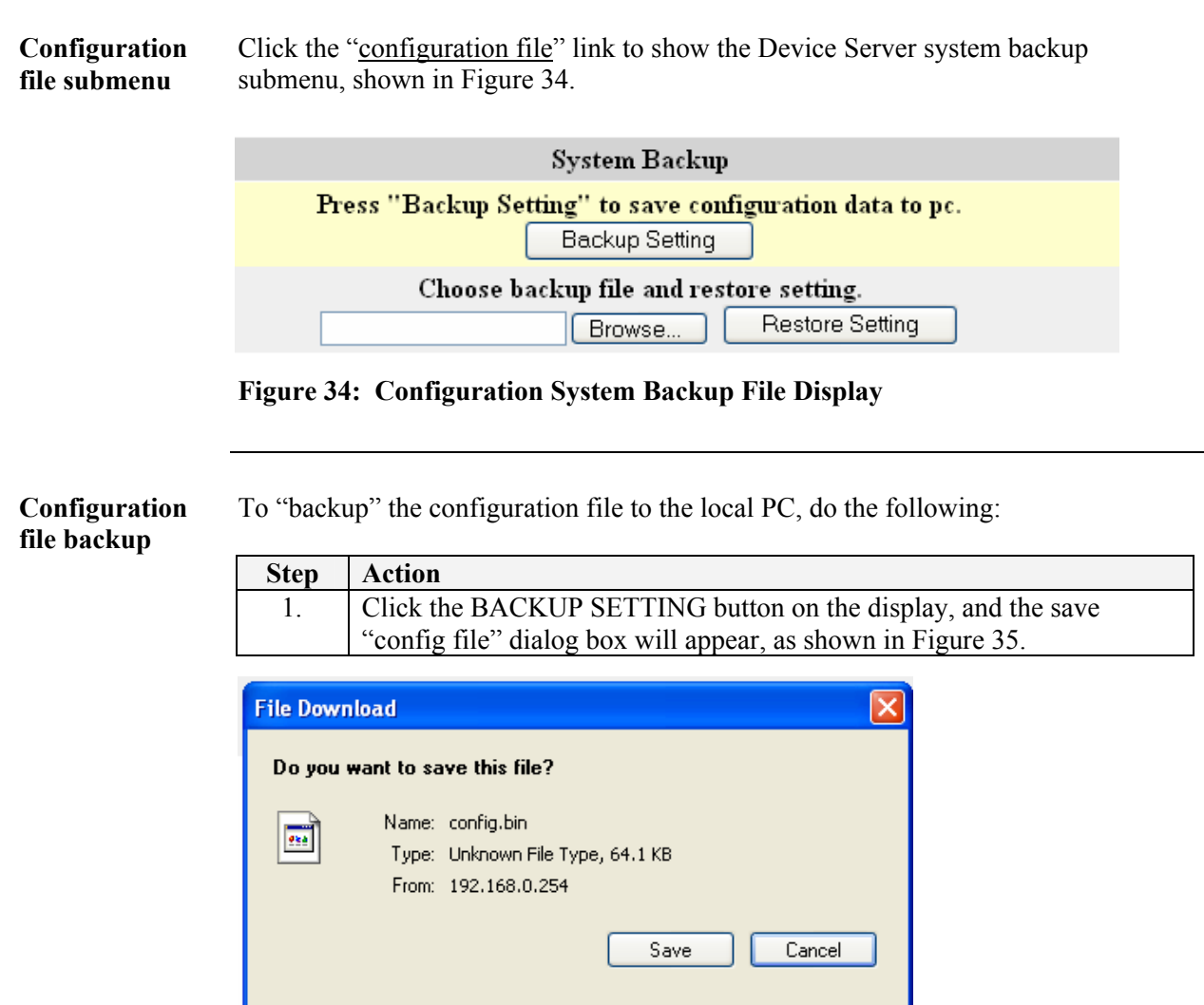

While files from the Internet can be useful, some files can potentially harm your computer. If you do not trust the source, do not save this file. What's the risk?

Figure 35: Save System Backup File Dialog Box

| 2. | Click the SAVE button to save the config file and a prompt will appear<br>to select a location for storing the file on the local PC |
|----|----------------------------------------------------------------------------------------------------|
| 3. | Select the location then click the SAVE button to save the config file.                                                             |

| Configuration file restore | To Restore the backup configuration file, do the following: |                                                                                   |  |
|----------------------------|-------------------------------------------------------------|-----------------------------------------------------------------------------------|--|
|                            | Step Action                                                 |                                                                                   |  |
|                            | 1.                                                          | Enter the file name or click the BROWSE button to locate the file. See Figure 36. |  |
|                            |                                                             | Choose backup file and restore setting.                                           |  |

| Config. Bin | Browse | Restore Setting |
|-------------|--------|-----------------|
|             |        |                 |

### Figure 36 Backup File Restore Display

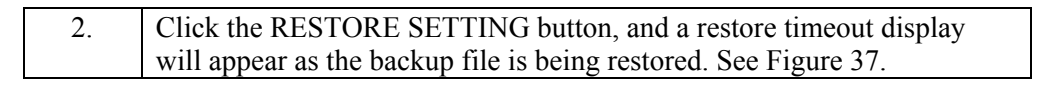

| System Backup Restore Programming                           |    |                                                |  |
|-------------------------------------------------------------|----|------------------------------------------------|--|
| Do not interrupt or power off the device while programming. |    |                                                |  |
|                                                             |    |                                                |  |
| Please wait for                                             | 15 | seconds. The System will return to index page. |  |

Figure 37: System Backup Restore Timeout Display

When the backup file is restored, the index page (system information) will appear on the display, as shown in Figure 38.

|             |                               | System Information |
|-------------|-------------------------------|--------------------|
| Description | : al/IP Device Server         |                    |
| Model Name  | : RS-232 To ETH Device Server |                    |
| Up Time     | : 0 day 0 hour 0 min 4 sec    |                    |
| IP Address  | : 192 . 168 . 0 . 254         |                    |
| Subnet Mask | : 255 . 255 . 255 . 0         |                    |
| Gateway     | : 192 . 168 . 0 . 1           |                    |
| Reset       |                               | Apply              |

Figure 38: Index Page (System Information) Display

| <ul><li>Click the <u>SNMP config</u> link to show its two submenus:</li><li>SNMP Communities</li><li>IP Trap Manager</li></ul> |
|----------------------------------------------------------------------------------------------------|
| Click the " <u>SNMP Communities</u> " link to launch the SNMP Communities submenu option. See Figure 39.                       |
|                                                                                                    |

|       | SNMP Communities |
|-------|------------------|
|       | Community Name   |
| GET   | public           |
| SET   | private          |
| Reset | Save             |

### Figure 39: SNMP Communities Display

Use an external SNMP-based application to configure and manage the Device Server. This management method requires the SNMP agent on the Device Server and on the SNMP network management station (NMS) to use the same community string. This management method uses two community strings: "get" community string and "set" community string:

- If the SNMP NMS knows the "Set" community string, it can read and write to the MIBs.
- If it only knows the "Get" community string, it can only read MIBs.

The default get and "Set" community strings for the Device Server are "public" and "private" respectively.

When new parameters are assigned, click the SAVE button to implement the new settings. Click the RESET button to restore the original parameters if the changes have not been saved.

| IP trap<br>manager<br>submenu | Click the " <u>IP Trap Manager</u> " link shown in Figure 40. | Click the " <u>IP Trap Manager</u> " link to launch the IP Trap manager submenu option, shown in Figure 40. |           |  |  |
|-------------------------------|---------------------------------------------------------------|----------------------------------------------------------------------------------------------------|-----------|--|--|
|                               | IP Trap Manager                                               |                                                                                                    |           |  |  |
|                               | IP Address                                                    | Community Name                                                                                              | Status    |  |  |
|                               | 0.0.0                                                         | public                                                                                                    | Disable 💌 |  |  |
|                               | 0.0.0.0                                                       | public                                                                                                    | Disable 💌 |  |  |
|                               | 0.0.0                                                         | public                                                                                                    | Disable 💌 |  |  |
|                               | 0.0.0                                                         | public                                                                                                    | Disable 💌 |  |  |
|                               | 0.0.0                                                         | public                                                                                                    | Disable 💌 |  |  |

Reset Save

### Figure 40: IP Trap Manager Option display

Table 2 describes the fields on the IP Trap Manager display.

### **Table 2: IP Trap Parameters and Descriptions**

| Description                                                   |  |
|---------------------------------------------------------------|--|
| Enter the IP address(s) of the terminal(s) that you want to   |  |
| monitor for failures. When a failure occurs, an alarm will be |  |
| sent if enabled. Enter their community names and disable or   |  |
| enable their alarm function accordingly.                      |  |
| SNMP community names.                                         |  |
| Alarm function: disabled or enabled.                          |  |
|                                                               |  |

### **IP trap manager submenu** (continued)

You can configure up to five management stations to receive authentication failure messages or other trap messages from the Device Server. To assign the IP Traps, do the following:

| Step | Action                                                     |
|------|------------------------------------------------------------|
| 1.   | Click the "IP address" parameter field. See Figure 41.     |
| 2.   | Type or paste the IP address in the field.                 |
| 3.   | Click the "community name" parameter field. See Figure 41. |
| 4.   | Type a name in the field.                                  |
| 5.   | Select status (enabled or disabled).                       |
| 6.   | Click the SAVE button to save and establish the trap.      |

**Note:** Click the RESET button to reestablish the original parameter(s) before saving changes.

| IP Trap Manager |                |           |  |
|-----------------|----------------|-----------|--|
| IP Address      | Community Name | Status    |  |
| 192.168.0.59    | public         | Enabled 🗸 |  |
| 192.168.1.112   | private        | Disable 🗸 |  |
| 0.0.0.0         | public         | Disable 🗸 |  |
| 0.0.0.0         | public         | Disable 🗸 |  |
| 0.0.0.0         | public         | Disable 🗸 |  |
| Reset           | Save           |           |  |

### Figure 41: Sample Configured IP Trap Manager Display

| System restore<br>submenu | <ul><li>Click the <u>System Restart</u> link to show the Restart submenu options:</li><li>System Restore</li><li>Reset</li></ul>                                                                         |  |  |
|---------------------------|----------------------------------------------------------------------------------------------------|--|--|
|                           | Note: You can "restore" or "reset" the Device Server remotely via software.                                                                                                    |  |  |
| System restore            | Click the RESTORE button, shown in Figure 42, to set the Device Server back to factory defaults. After the timeout display disappears all saved configuration data will be erased.                       |  |  |
|                           | System Restore Factory Default Settings                                                                                                    |  |  |
|                           | Restore the factory default settings of the Device.<br>Restore                                                                                                    |  |  |
|                           | Figure 42: System Restore Button                                                                                                    |  |  |
| System reset              | Click the RESET button, shown in Figure 43, to reset the Device Server. After the timeout disappears the system will be reset, but all configuration data will be maintained <i>(IP address, etc.)</i> . |  |  |
|                           | System Reset                                                                                                    |  |  |
|                           | Press "Reset" if the device is abnormally functioning. Reset                                                                                                    |  |  |
|                           | Figure 43 System Reset Button                                                                                                    |  |  |
|                           | <b>Note:</b> System Reset has the same functionality as power cycling the Device Server.                                                                                                    |  |  |

**Intentionally Blank** 

# Section IV Serial IP Redirector Software

In the section T

This are the topics:

| Торіс                                                        | See Page |
|--------------------------------------------------------------|----------|
| Serial IP redirector software description                    | 44       |
| Getting started and software pre-installation considerations | 45       |
| Installing IP redirector software                            | 46       |
| Upgrading the software                                       | 50       |
| Creating virtual COM ports                                   | 51       |

## Serial IP redirect software description

| COM port<br>usage          | The Serial/IP Redirector Software adds "virtual" COM ports to Windows operating systems. Similar to regular COM ports that allow PC applications to use local serial ports, Serial/IP COM ports allow PC applications to use the serial port on the Device Server. Because Serial/IP COM ports work like regular COM ports, PC applications do not have to be changed to use the Device Server through the Serial/IP Redirector.                                                |                                                                                                    |  |
|----------------------------|----------------------------------------------------------------------------------------------------|----------------------------------------------------------------------------------------------------|--|
| Operating<br>environment   | The Serial/IP Redirector software runs as a kernel-level device driver in the Windows operating system. This means that Serial/IP COM ports are available to PC applications at all times, even if no user is logged in. The Serial/IP Redirector is a high-performance kernel-mode driver with a small "footprint," modest memory requirements and low overhead. The Serial/IP applet in the Windows control panel configures Serial/IP COM ports and displays their activity. |                                                                                                    |  |
| Configuration<br>wizard    | The Serial/IP Redirector software detects and uses the specific protocol supported by the Device Server. When configuring Serial/IP COM port, use the Serial/IP Configuration Wizard to verify immediately that the Serial/IP Redirector can communicate with the Device Server over the network.                                                                                                    |                                                                                                    |  |
| Networked<br>device server | The networked pieces fit together in the following manner:                                                                                                    |                                                                                                    |  |
|                            | Stage Description                                                                                                    |                                                                                                    |  |
|                            | A.                                                                                                    | Install the Device Server on the network and connect a device to its serial port.                           |  |
|                            | B.                                                                                                    | Configure the Device Server so that its serial port is available to the network via TCP/IP.                 |  |
|                            | C.                                                                                                    | Install the Serial/IP Redirector software on the PC that will use the device attached to the Device Server. |  |
|                            | D.                                                                                                    | Configure the Serial/IP Redirector software to create a virtual COM port.                                   |  |
|                            | E.                                                                                                    | Specify the IP address of a Device Server and the TCP port number that                                      |  |
|                            |                                                                                                    | provides access to its serial port.                                                                         |  |
|                            | F.                                                                                                    | In the PC application, change settings to use the Serial/IP COM port                                        |  |
|                            |                                                                                                    | instead of the local COM port.                                                                              |  |
|                            | G.                                                                                                    | Thereafter, the PC application can use the serial port on the Device Server instead of local serial ports.  |  |

# Getting started and software pre-installations considerations

| Pre-installation<br>considerations | <ul> <li><u>Supported platforms:</u></li> <li>Intel-compatible PCs with 32-bit Pentium-class processor</li> <li>At least 4 megabytes free space on the boot drive</li> </ul>                                                                     |                                                                             |  |  |
|------------------------------------|----------------------------------------------------------------------------------------------------|-----------------------------------------------------------------------------|--|--|
|                                    | <ul> <li>Windows XP sp1 or sp2, Server 2003, 2000, NT 4.0 sp6, 98/95/Me, Microsoft<br/>.NT/2000/2003 Terminal Server, Citrix MetaFrame Access Suite</li> </ul>                                                                                   |                                                                             |  |  |
|                                    | • VMwa                                                                                                    | ire .                                                                       |  |  |
|                                    | Software                                                                                                    | requirements:                                                               |  |  |
|                                    | • Windows Installer 2.0 or later: This software is included in Windows XP and later, and is available for NT 4.0, 2000 and 95 from the Microsoft Download Center. It is also available for Windows 98 in Internet Explorer 5.5                   |                                                                             |  |  |
|                                    | • Interne                                                                                                    | et Explorer 4.0 or later (version 5.5 or later for Windows 98)              |  |  |
|                                    | • For W                                                                                                    | indows 95: Microsoft Windows Socket 2 update                                |  |  |
|                                    | Network requirements:                                                                                                    |                                                                             |  |  |
|                                    | • A TCP/IP network connection from the local computer to the serial Device Server.                                                                                                    |                                                                             |  |  |
|                                    | • The throughput and performance of the network connection must exceed the requirements of the application in total. (An Ethernet local area network will easily meet this requirement.)                                                         |                                                                             |  |  |
|                                    | • If firewalls are in the network path to the serial Device Server, they must allow TCP connections to the server on the TCP port number(s) on which the server provides its devices. If used, this includes Windows XP service-pack 2 firewall. |                                                                             |  |  |
| What is<br>needed?                 | Before installing the Serial/IP Redirector software, do the following:                                                                                                    |                                                                             |  |  |
|                                    | Step                                                                                                    | Action                                                                      |  |  |
|                                    | 1.                                                                                                    | Obtain administrator privileges before installing the software.             |  |  |
|                                    | 2.                                                                                                    | Install the Device Server on the TCP/IP local area network.                 |  |  |
|                                    | 3.                                                                                                    | Configure the Device Server to provide its serial port to the network,      |  |  |
|                                    | 4.                                                                                                    | Follow the general guidance about Device Server configuration in this       |  |  |
|                                    |                                                                                                    | manual. Also, see the latest "help files" the Serial/IP Redirector software |  |  |
|                                    | 5                                                                                                    | by clicking the HELP button on the Serial/IP Control Panel dialog box.      |  |  |
|                                    | Э.                                                                                                    | Instant the software on the PC that will use the serial port.               |  |  |

## Installing serial IP redirector software

Software installation

To install the software, do the following:

| Step | Action                                                                                                    |
|------|----------------------------------------------------------------------------------------------------|
| 1.   | Login as a user with administrator privileges.                                                                                                    |
| 2.   | Quit all Windows programs using COM ports.                                                                                                    |
| 3.   | Install the Serial/IP Redirector Software CD into the PC/Laptop that will<br>be in communication with the serial port of the Device Server to launch<br>the "installation wizard" dialog box, shown in Figure 44. |

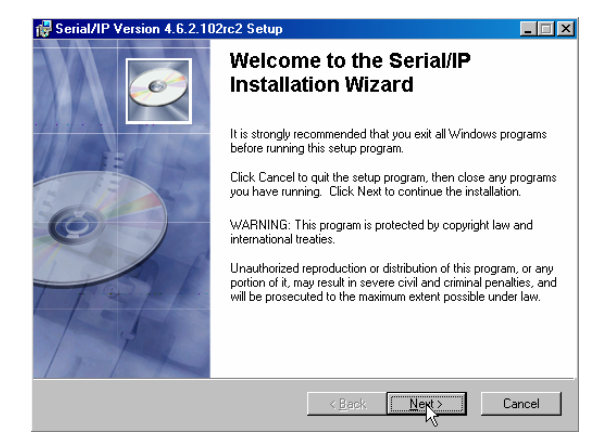

Figure 44: Installation Wizard Dialog Box

| 4. | If the install wizard dialog box does not appear, at the command line type: Serial IP Redrector432.exe and then press the ENTER key. |
|----|----------------------------------------------------------------------------------------------------|
| 5. | Press the NEXT button and a "license agreement" dialog box will appear, as shown in Figure 45.                                       |

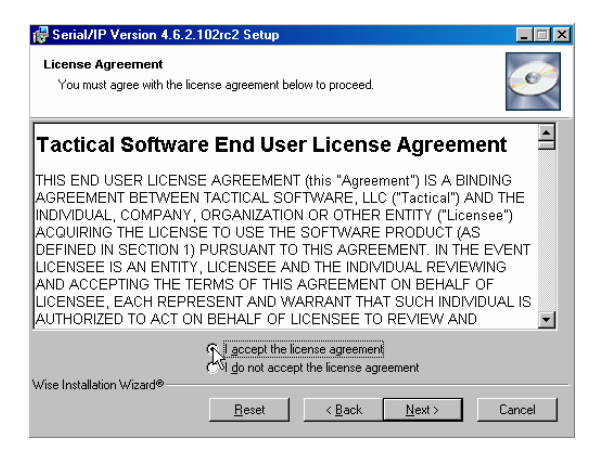

Figure 45: Agreement Dialog Box

## Installing serial IP redirector software, continued

| Stop | Action                                                            |
|------|-------------------------------------------------------------------|
| Step | Action                                                            |
| 6.   | Click the AGREE radio button.                                     |
| 7.   | Click the NEXT button and the "destination folder" will appear as |
|      | shown in Figure 46.                                               |

| 🙀 Serial/IP Version 4.6.2.102rc2 Setup                                  |                                      |                   |
|-------------------------------------------------------------------------|--------------------------------------|-------------------|
| Destination Folder<br>Select a folder where the application will be ins | talled.                              | Ø                 |
| The Wise Installation Wizard will install the f                         | iles for Serial/IP in the follow     | ving folder.      |
| To install into a different folder, click the Bro                       | wse button, and select ano           | ther folder.      |
| You can choose not to install the product by<br>Wizard.                 | v clicking Cancel to exit the        | Wise Installation |
| Destination Folder                                                      |                                      |                   |
| C:\Program Files\Tactical Software\                                     |                                      | Browse            |
| Wise Installation Wizard®                                               | <back< td=""><td>Cancel</td></back<> | Cancel            |

Figure 46: Software Destination Folder Dialog Box

| 8. | If the destination folder in the dialog box is not where you want the software to load, click the BROWSE button, and then select a new location. |
|----|----------------------------------------------------------------------------------------------------|
| 9. | Click the NEXT button and the "select features" dialog box will appear, as shown in Figure 47.                                                   |

## Installing serial IP redirector software, continued

| Fig. Serial/IP Version 4.6.2.102rc2 Setup<br>Select Features<br>Please select which features you would like to | p install.                                                                                                    |
|----------------------------------------------------------------------------------------------------|----------------------------------------------------------------------------------------------------|
| COM Port Redirector                                                                                            | Feature Description:<br>Installs the Serial/IP software<br>This feature will be installed on the local hard<br>drive.<br>This feature requires 2050KB on your hard<br>drive. It has 0 of 1 subfeatures selected. The<br>subfeatures require 1369KB on your hard drive. |
| Wise Installation Wizard®<br>                                                                                  | Browse<br>< Back Next > Cancel                                                                                                    |

### **Figure 47: Select Features Dialog Box**

On the select features dialog box, you can select how much of the software you want to load on the PC/Laptop *(disk space consideration)* via the pulldown menu. See Figure 48.

| СОМ<br>Х- | Port Redirector<br>Administrator-Only Mode | Feature Description:<br>Installs the Serial/IP softw |
|-----------|--------------------------------------------|------------------------------------------------------|
|           | Will be installed on local ha              | ard drive.                                           |
|           | Entire feature will be installe            | ed on local hard drive.                              |
| ×         | Entire feature will be unava               | ilable.                                              |

### Figure 48: Pulldown Menu Options

**Note:** The "administrator only" option restricts use of the Serial/IP Control Panel to users with administrator privileges. If you select this option, non-administrator users can use the Serial/IP Redirector, but they cannot open the Serial/IP Control Panel.

| Step | Action                                                                |
|------|-----------------------------------------------------------------------|
| 10.  | Click the NEXT button on the select features dialog box to launch the |
|      | "ready to install software" dialog box, shown in Figure 49.           |

## Installing serial IP redirector software, continued

| Serial/IP Version 4.6.2.102rc2 Setup                                                              | _ 🗆 X  |
|---------------------------------------------------------------------------------------------------|--------|
| Ready to Install the Application<br>Click Next to begin installation.                             | Ø      |
| Click the Back button to reenter the installation information or click Cancel to exit the wizard. |        |
| View Release Notes when install completes                                                         |        |
|                                                                                                   |        |
| Vise Installation Wizard®                                                                         | Cancel |

Figure 49: Ready to Install Application Dialog Box

| Step | Action                                                                                                    |
|------|----------------------------------------------------------------------------------------------------|
| 11.  | Click the view release notes check box, if not selected.                                                                                    |
| 12.  | Click the NEXT button to install the software. When completed, the "successfully installed" message box will appear, as shown in Figure 50. |

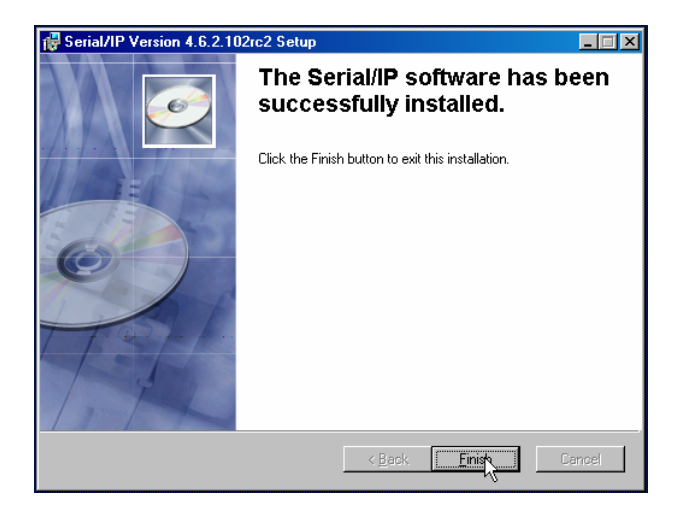

Figure 50: Install Successful Message Box

| 13. | Click the FINISH button and the "release notes" will appear on the     |
|-----|------------------------------------------------------------------------|
|     | screen.                                                                |
| 14. | Close the "release notes" and the Serial IP Control Panel will appear. |
|     |                                                                        |

## **Upgrading serial IP redirector software**

| Software |  |
|----------|--|
| upgrades |  |

If you are installing a software upgrades, please note:

- The existing software must be the same major version (version 4).
- The setup program will remove the existing Serial/IP software.
- The virtual COM port selections and settings will be maintained.

When upgrading the software, you will be prompted to uninstall the old version of the software, as shown in Figure 51.

| Serial/IP                                                                                                    | ×                |
|----------------------------------------------------------------------------------------------------|------------------|
| Serial/IP Version 4.3.2 is already installed. You must uninstall the existing version before installing Serial/IP Version 4.6.2.102<br>uninstall the existing version of Serial/IP? | . Do you want to |
| Yes No                                                                                                    |                  |
|                                                                                                    |                  |

### Figure 51: Uninstall Message Box

### IMPORTANT

Excluding Windows XP, in all other Windows environments you must "restart" the computer to finish uninstalling the software before installing the upgrade. Not restarting the computer could result in an error during the software upgrade.

| Step | Action                                                              |
|------|---------------------------------------------------------------------|
| 1.   | Click the YES button to uninstall the software; when successful the |
|      | "installation wizard will appear, shown in Figure 52.               |
| 2.   | Restart the computer, if necessary, before installing the upgrade.  |

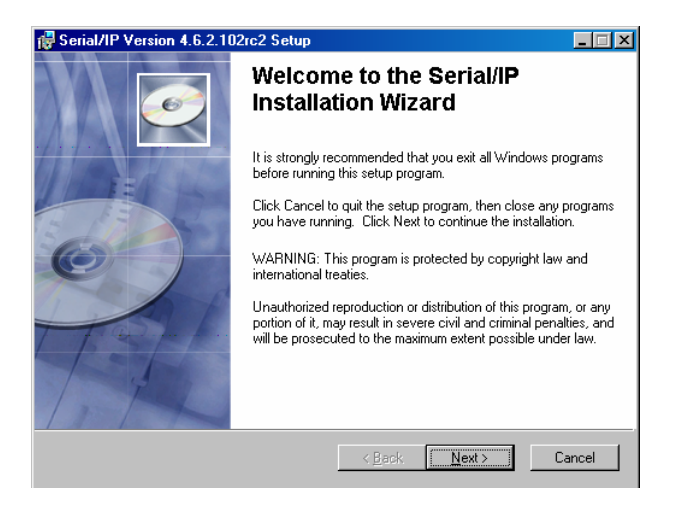

**Figure 52: Installation Wizard** 

## **Creating virtual COM ports**

**Control panel** After loading the software, the Serial IP Control Panel dialog box will appear, as shown in Figure 53.

| 🛓 Serial/IP Contr | ol Panel                  |                       | X            |
|-------------------|---------------------------|-----------------------|--------------|
|                   | Configuration of COM7     |                       |              |
|                   | Connect to server:        | IP Address:           | Port Number: |
|                   | Accept Connections:       |                       |              |
|                   | Configuration Wizard      | Copy Setti            | ngs To       |
|                   | User Credentials          |                       |              |
|                   | Use Credentials From:     | Use Credentials Below | <u></u>      |
|                   |                           |                       |              |
|                   | COM Port Options          |                       |              |
|                   | DSR Emulation:            |                       | 7            |
|                   | DCD Emulation:            |                       | 7            |
|                   | CTS Emulation:            |                       | 7            |
|                   | 🗖 DTR is modem escape     |                       |              |
|                   | 🗌 🔲 Restore Failed Connec | tions                 |              |
| Select Ports      |                           |                       |              |
| Port Monitor      |                           |                       |              |
| Licensing         |                           |                       |              |
| Advanced          |                           |                       |              |
|                   | Close                     | Help                  | About        |

Figure 53: Serial IP Control Panel Dialog Box

Use the "control panel" to configure virtual COM ports and advanced options.

**Note:** If the Serial/IP Redirector has been installed with the Administrator-Only Mode feature, the Serial/IP control panel will be available only to users with Administrator privileges. Changed settings do not affect the operation of currently active virtual COM ports.

| Virtual COM   | Alternatively, you can edit the COM port ranges directly. Use individual COM port   |
|---------------|-------------------------------------------------------------------------------------|
| port creation | numbers (such as 4, 5, 7) and/or ranges of numbers (such as 11-18, 30-53) separated |
| -             | by commas. As you edit the COM port ranges, checkboxes in the upper panel will      |
|               | change accordingly. (Invalid numbers or ranges will be displayed.)                  |

### COM Port configuration

To configure virtual COM ports, do the following:

| Step | Action                                                          |
|------|-----------------------------------------------------------------|
| 1.   | On the control panel, click the SELECT PORTS button to bring up |
|      | the "select ports" dialog box shown in Figure 54.               |

| Select Ports    |                  |        |         | × |
|-----------------|------------------|--------|---------|---|
| Please select   | virtual COM port | s:     |         |   |
| СОМЗ            | COM16            | COM29  | COM42   |   |
|                 |                  |        |         |   |
|                 |                  |        |         |   |
|                 |                  |        |         |   |
|                 |                  |        |         |   |
| ПСОМЯ           |                  |        |         |   |
| COM10           | COM23            | COM36  | COM49   |   |
| COM11           | СОМ24            | COM37  | СОМ50   |   |
| COM12           | COM25            | COM38  | COM51   |   |
| COM13           | □COM26           | □COM39 | □COM52  |   |
| COM14           | □COM27           | COM40  | □COM53  |   |
| COM15           | COM28            | COM41  | COM54   |   |
| •               |                  |        |         | F |
| Or enter port r | ange below:      |        |         |   |
| COM7            |                  |        |         |   |
|                 |                  |        |         |   |
|                 |                  |        |         |   |
| ОК              |                  | Cancel | Help.,, |   |
|                 |                  |        |         |   |

### **Figure 54: Select Ports Dialog Box**

**Note:** You can select up to 4,096 virtual COM ports. COM1 and COM2 are normally physical ports, so they will not appear in the dialog box.

| 2. | Select a virtual COM port from the list ( <i>COM7 in this example</i> ). The COM port selection will appear in the lower panel of the select port dialog box. |
|----|----------------------------------------------------------------------------------------------------|
| 3. | Click the OK button to establish COM port 7.                                                                                                    |
|    |                                                                                                    |

| Step | Action                                                                  |
|------|-------------------------------------------------------------------------|
| 4.   | On the Serial IP Control Panel, enter the IP address and port number of |
|      | the Device Server. See Figure 55.                                       |
| 5.   | Check "user credentials" and select "use credentials below" from the    |
|      | pulldown menu. See Figure 55.                                           |

**Note:** If a user name and password were set when setting up the Device Server, use that same user name and password here.

| 6. | Enter a "user name" a | and "password" if | previously set. S | See Figure 55. |
|----|-----------------------|-------------------|-------------------|----------------|
|----|-----------------------|-------------------|-------------------|----------------|

| 🛓 Serial/IP Contr | ol Panel              |                       | ×             |
|-------------------|-----------------------|-----------------------|---------------|
| COM7              | Configuration of COM7 |                       | Dest Mussherr |
|                   | Connect to server:    | 192.168.0.254         | 1234          |
|                   | Accept Connections:   |                       |               |
|                   | Configuration Wizard  | Copy Setti            | ngs To        |
|                   | User Credentials      |                       |               |
|                   | Use Credentials From: | Use Credentials Below |               |
|                   | Username:             | todd                  |               |
|                   | Password:             | *******               |               |
|                   | COM Port Options      |                       |               |
|                   | DSR Emulation:        |                       | <u></u>       |
|                   | DCD Emulation:        |                       | <b>V</b>      |
|                   | CTS Emulation:        | J                     | <b>V</b>      |
|                   | DTR is modem escape   | •                     |               |
|                   | Restore Failed Connec | tions                 |               |
| Select Ports      | L                     |                       |               |
| Port Monitor      |                       |                       |               |
| Licensing         |                       |                       |               |
| Advanced          |                       |                       |               |
|                   | Close                 | Help                  | About         |

**Figure 55: Virtual Port Configuration** 

| Step | Action                                                |
|------|-------------------------------------------------------|
| 7.   | Click the CONFIGURATION WIZARD button to bring up the |
|      | "configuration wizard," shown in Figure 56.           |

| L Configuration Wizard - COM | 17             |              | ×      |
|------------------------------|----------------|--------------|--------|
| IP Address of Server:        |                | Port Number: |        |
| 192.168.0.254                |                | 1234         |        |
| Username:                    |                | Password:    |        |
| todd                         |                | *****        |        |
| Test for presence of a modem | connected to I | he server    |        |
|                              |                |              |        |
| Status:                      |                |              |        |
|                              |                |              |        |
|                              |                |              |        |
|                              |                |              |        |
| Log:                         |                |              |        |
|                              |                |              |        |
|                              |                |              |        |
|                              |                |              |        |
|                              |                |              |        |
|                              |                |              |        |
|                              |                |              |        |
|                              |                |              |        |
|                              |                |              |        |
|                              |                |              |        |
|                              |                |              |        |
|                              |                |              |        |
|                              |                |              |        |
| 👷 Start 🖉 Stop 👘             | ∐se Settings   | Р Сору       | Cancel |

## Figure 56: COM Port 7 Configuration Wizard

| 8. | If any of the settings are incorrect, change them.                                                     |
|----|----------------------------------------------------------------------------------------------------|
| 9. | Click the START button. Note as the wizard runs, the "status panel" will                               |
|    | show a summary of server characteristics. The "log panel" shows the                                    |
|    | wizard's interaction with the server. The wizard typically takes 5 to 15 seconds to complete its task. |
|    |                                                                                                    |

If the wizard<br/>failsThe wizard indicates errors in the status panel, with error details appearing in the log<br/>panel. In the case of an error, do the following before re-running the wizard:StepAction

| Step | Action                                                             |
|------|--------------------------------------------------------------------|
| 1.   | Review error messages in the status panel. See Figure 57.          |
| 2.   | If necessary, review the messages in the log panel. See Figure 57. |
| 3.   | Correct the wizard settings.                                       |
| 4.   | Restart the wizard with the corrected settings.                    |

## If the wizard is successful

The wizard indicates a successful run by messages in the status panel; also, the USE SETTING button will be active. See Figure 57.

| Configuration Wizard - COM7                                                                                                    | ×            |
|----------------------------------------------------------------------------------------------------|--------------|
| IP Address of Server:                                                                                                    | Port Number: |
| 192.168.0.254                                                                                                    | 1234         |
| Username:                                                                                                    | Password:    |
| todd                                                                                                    | *****        |
| Test for presence of a modem connected to t                                                                                                    | he server    |
| Status:                                                                                                    |              |
| ✓ Connected to Server                                                                                                    |              |
| ✓ COM Port Control Support Detected                                                                                                    |              |
| Server Signature: Serial/IP Device Server                                                                                                    |              |
|                                                                                                    |              |
| Log:                                                                                                    |              |
| Recommendations:<br>Protocol: Telnet<br>COM Port Options: DTR Emulation disabled<br>COM Port Options: DTR Emulation disabled<br>COM Port Options: DTR Emulation disabled<br>COM Port Options: DTR Emulation disabled<br>Security: Disabled |              |
| Start @ Stop Use Setting                                                                                                    | Copy Canel   |

Figure 57: COM Port Configuration Wizard

### If the wizard is successful (continued)

| Step | Action                                                                                                    |
|------|----------------------------------------------------------------------------------------------------|
| 5.   | Click the USER SETTING button on the wizard to return to the control                                                                                                    |
|      | panel.                                                                                                    |
| 6.   | Once the link is established, you can manage the device attached to the<br>Device Server, using the Serial IP Redirector software installed on a<br>remote computer. Click the PORT MONITOR button on the control<br>panel to bring up the port monitor, shown in Figure 58. |

| 4  | Serial/IP P   | ort Monitor    |           |               |    |    |
|----|---------------|----------------|-----------|---------------|----|----|
| Fi | le Edit Trad  | e Options Help |           |               | 45 |    |
|    | Activity Trac | ce             |           |               |    | 1  |
|    | Port          | TD RD TR DR CD | Status    | IP Address    |    |    |
|    | COM7          |                | Connected | 192.168.0.254 |    |    |
|    |               |                |           |               |    |    |
|    |               |                |           |               |    |    |
|    |               |                |           |               |    |    |
|    |               |                |           |               |    |    |
|    | I             |                |           |               |    |    |
|    |               |                |           |               |    |    |
|    |               |                |           |               |    |    |
|    |               |                |           |               |    |    |
|    |               |                |           |               |    |    |
|    | <u> </u>      |                |           |               |    |    |
|    |               |                |           |               |    | // |

### Figure 58: Serial/IP Port Monitor

**Note:** If more devices are attached and connected, the status and IP address of those devices will appear against each Virtual COM port listed.

# Section V: Troubleshooting

**Introduction** This section provides basic troubleshooting information for the Device Server via a problem and corrective action table. The problems are stated in the problem column and the action(s) to take for the problem is stated in the corrective action column. If the corrective measures listed do not correct the problem, contact our 24-Hour Technical Support department at 1-800-260-1312, International: 00-1-952-941-7600.

**In this section** These are the topics:

| Торіс                                               | See Page |
|-----------------------------------------------------|----------|
| Troubleshooting problem and corrective action table | 58       |

## Troubleshooting problem and corrective action table

| Problem                            | Potential Cause                                                     | Potential Solution                                                                                                    |
|------------------------------------|---------------------------------------------------------------------|----------------------------------------------------------------------------------------------------|
| Device Server does not<br>power up | • Is the wired terminal-block plug inserted into the Device Server? | • Wire and insert the terminal-block<br>plug into the Device Server's<br>terminal block                                                                      |
|                                    | • Is the power LED lit?                                             | • Check that DC power is at the recommended levels.                                                                                                    |
|                                    |                                                                     | <ul> <li>Contact Technical Support.<br/>US/Canada: 1-800-260-1312,<br/>International: 00-1-952-941-7600</li> </ul>                                           |
| No activity at the DB-9            | • Is the power LED lit?                                             | • Check the power is turned ON.                                                                                                    |
| port                               | • Can the Device Server receive link pulses?                        | • Send link pass from the connected device ( <i>if a computer, press any key and the Device Server's ACT LED will flicker each time you press the key.</i> ) |
|                                    | • Is the DB-9 cable properly installed at both ends?                | • Verify that the cable at both ends is installed properly                                                                                                   |
|                                    | • Is the DB-9 cable good?                                           | Check pin assignments                                                                                                    |
|                                    |                                                                     | <ul> <li>Contact Technical Support.<br/>US/Canada: 1-800-260-1312,<br/>International: 00-1-952-941-7600</li> </ul>                                           |
| No activity on the fiber port      | • Is the LNK/ACT LED lit (green)?                                   | • Ensure that the fiber optic cable is installed properly into the Device Server and the compliant device                                                    |
|                                    |                                                                     | • Power up the compliant connected device.                                                                                                    |
|                                    |                                                                     | • Contact Technical Support.<br>US/Canada: 1-800-260-1312,<br>International: 00-1-952-941-7600                                                               |

# Section VI: Cable Specifications

| Introduction    | This section provides copper and fiber cable specifications. |          |  |  |
|-----------------|--------------------------------------------------------------|----------|--|--|
| In this section | These are the topics:                                        |          |  |  |
|                 | Торіс                                                        | See Page |  |  |
|                 | DB-9 (RS-232) serial cable specifications                    | 60       |  |  |
|                 | Fiber cable and optic specifications                         | 61       |  |  |
|                 |                                                              | · ·      |  |  |

## Copper DB-9 (*RS-232*) serial cable specifications

| What is RS-232<br>( <i>DB-9</i> )? | RS-232 is a serial device control protocol that provides an interface between Data Terminal Equipment (DTE) and Data Communications Equipment (DCE) that employs serial binary data interchanges. |                                                         |  |
|------------------------------------|----------------------------------------------------------------------------------------------------|---------------------------------------------------------|--|
| DB-9 cable                         | Wire category:                                                                                                    | 3 to 5                                                  |  |
| specifications                     | Maximum data rate:                                                                                                    | 100Kb/s, 115.2Kb/s asynchronous (distance dependent)    |  |
|                                    | Gauge:                                                                                                    | 24 to 22 AWG                                            |  |
|                                    | Maximum cable distance:                                                                                                    | 50 ft (15.24 m)                                         |  |
| DB-9 cable<br>pinouts              | Figure 59 shows the DB-9 (                                                                                                    | (RS-232) serial cable pin assignments and pinout chart. |  |
|                                    | $\begin{array}{c} 6 \\ 7 \\ 8 \\ 9 \end{array} \begin{array}{c} \bullet \\ \bullet \\ \bullet \\ \bullet \\ \bullet \\ \bullet \\ \bullet \\ \bullet \\ \bullet \\ \bullet $                      |                                                         |  |

| DB-9 Connector Pin Assignments |      |                     |                     |  |
|--------------------------------|------|---------------------|---------------------|--|
| No                             | Code | Description         | Signal<br>Direction |  |
| 1                              | DCD  | Data Carrier Detect | IN                  |  |
| 2                              | RX   | Receive Data        | IN                  |  |
| 3                              | ΤX   | Transmit Data       | OUT                 |  |
| 4                              | DTR  | Data Terminal Ready | OUT                 |  |
| 5                              | GND  | Ground              | —                   |  |
| 6                              | DSR  | Data Set Ready      | IN                  |  |
| 7                              | RTS  | Request to Send     | OUT                 |  |
| 8                              | CTS  | Clear to Send       | IN                  |  |
| 9                              | RI   | Ring Indicator      | IN                  |  |

### Figure 59: DB-9 Connector and Cable Pin Assignment Chart

**Note:** The Device Server is configured as a DTE device. Use a straight-through cable for connecting to a DCE device, or a crossover cable for connecting to other DTE devices.
### Fiber cable and optic specifications

| Fiber cable<br>characteristics | <b>Tiber cable</b> Cable physical characteristics must meet or exceed IEEE 802.3 <sup>TM</sup> specifications. |                                         |
|--------------------------------|----------------------------------------------------------------------------------------------------|-----------------------------------------|
|                                | Parameter                                                                                                    | Specification                           |
|                                | Bit Error Rate:                                                                                                | <10 <sup>-9</sup>                       |
|                                | Single mode fiber:                                                                                             | 9 μm                                    |
|                                | Multimode fiber:                                                                                               | 62.5/125 μm                             |
|                                | Multimode fiber:                                                                                               | 100/140, 85/140, 50/125 μm              |
| Fiber optic<br>specifications  | The following shows the fiber optic sp                                                                         | ecification:                            |
|                                | Fiber Cable                                                                                                    | Specifications                          |
|                                | SDSFE3111-100                                                                                                  | 1300 nm multimode                       |
|                                | Fiber-optic transmitter power:                                                                                 | min: -19.0 dBm max: -14.0 dBm           |
|                                | Fiber-optic receiver sensitivity:<br>Link budget:                                                              | min: -31.0 dBm max: -4.0 dBm<br>12.0dB  |
|                                | SDSFE3113-100                                                                                                  | 1300 nm multimode                       |
|                                | Fiber-optic transmitter power:                                                                                 | min: -19.0 dBm max: -14.0 dBm           |
|                                | Fiber-optic receiver sensitivity:<br>Link budget:                                                              | min: -31.0 dBm max: -4.0 dBm<br>12.0dB  |
|                                | SDSFE3114-100                                                                                                  | 1310 nm single mode                     |
|                                | Fiber-optic transmitter power:                                                                                 | min: -15.0 dBm max: -3.0 dBm            |
|                                | Fiber-optic receiver sensitivity:<br>Link budget:                                                              | min: -30.0 dBm max: -3.0 dBm<br>15.0 dB |
|                                | SDSFE3115-100                                                                                                  | 1310 nm single mode                     |
|                                | Fiber-optic transmitter power:                                                                                 | min: -15.0 dBm max: -8.0 dBm            |
|                                | Fiber-optic receiver sensitivity:<br>Link budget:                                                              | min: -34.0 dBm max: -7.0 dBm<br>19.0 dB |
|                                | SDSFE3117-100                                                                                                  | 1550 nm single mode                     |
|                                | Fiber-optic transmitter power:                                                                                 | min: -5.0 dBm max: 5.0 dBm              |
|                                | Link budget:                                                                                                   | 34.0 dB                                 |
|                                |                                                                                                    |                                         |

**Intentionally Blank** 

# Section VII: Contact Us, Warranty, & Conformity Information

## **Introduction** This section explains how to contact Transition Networks via Phone, fax, email, and direct mail. It also explains:

- What the warranty covers
- Who to contact to return product
- How and where to return the product

#### **In this section** These are the topics:

| Торіс                  | See Page |
|------------------------|----------|
| Contact us             | 64       |
| Conformity declaration | 65       |
| Warranty               | 66       |
| Compliance information | 68       |
|                        |          |

#### **Contact us**

| Technical<br>support  | Technical Support is available<br>United States: 1-800-260-12<br>International: 00-1-952-94                                                           | e 24 hours a day.<br>312<br>1-7600                                                      |
|-----------------------|----------------------------------------------------------------------------------------------------|-----------------------------------------------------------------------------------------|
| Live Web chat         | Chat live via the Web with a T<br>Log onto www.transition.com                                                                                         | Transition Networks Technical Support Specialist.<br>and click the Transition Now link. |
| Web-based<br>training | Transition Networks provides 12-16 seminars per month via live web-based training.<br>Log onto www.transition.com and click the Learning Center link. |                                                                                         |
| E-Mail                | Ask a question anytime by sending an e-mail message to our technical support staff<br>@ techsupport@transition.com                                    |                                                                                         |
| Address               | Transition Networks<br>6475 City West Parkway<br>Minneapolis, MN 55344, U.S.<br>Telephone:<br>Toll free U.S.A & Canada:<br>Fax:                       | A.<br>952-941-7600<br>800-526-9267<br>952-941-2322                                      |

### **Conformity declaration**

| TRA                        | NSITION<br>NETWORKS.                                                                                                    | Declaration                                        | of Conformity                      |
|----------------------------|----------------------------------------------------------------------------------------------------|----------------------------------------------------|------------------------------------|
| Name of N                  | lfg:                                                                                                    | Transitions Networks<br>6427 City West Parkway, N  | /inneapolis MN 55344 U.S.A         |
| Model:                     |                                                                                                    | SDSFE31xx-100 Industrial                           | Device Server                      |
| Part Num                   | bers:                                                                                                    | SDSFE3111-100, SDSFE3<br>SDSFE3115-100, SDSFE3     | 113-100, SDSFE3114-100,<br>117-100 |
| Regulation                 | s:                                                                                                    | EMC Directive 89/336/EEC                           | 2                                  |
| Purpose:                   | To declare that the SDSFE31xx-100 Industrial Device Servers to which this declaration refers is in conformance with the following standards: |                                                    |                                    |
|                            | CISPR22:1993; E<br>Subpart B; UL195                                                                                                    | N55022:1994+A1:1995+A2:199<br>50; 21 CFR Subpart J | 97 Class A; FCC Part 15            |
| I, the unde<br>Directive(s | rsigned, hereby decl<br>and Standard(s).                                                                                                    | are that the equipment specified                   | above conforms to the above        |
| a say                      | atom Constan                                                                                                    | nu/                                                | September, 2006                    |
|                            | Anderson Vice Dres                                                                                                    | vident of Engineering                              | Dete                               |

| Warranty                               |                                                                                                    |
|----------------------------------------|----------------------------------------------------------------------------------------------------|
| Limited lifetime<br>warranty           | Effective for products shipped May 1, 1999 and After. Every Transition Networks' labeled product purchased after May 1, 1999 will be free from defects in material and workmanship for its lifetime. This warranty covers the original user only and is not transferable.                                                                                                    |
| What the<br>warranty does<br>not cover | This warranty does not cover damage from accident, acts of God, neglect, contamination, misuse or abnormal conditions of operation or handling, including over-voltage failures caused by use outside the product's specified rating, or normal wear and tear of mechanical components. If the user is unsure of the proper means of installing or using the equipment, contact Transition Networks' free technical support services.                                                                                                    |
| Establishing<br>original<br>ownership  | <ul> <li>To establish original ownership and provide date of purchase, please complete and return the registration card accompanying the product or register the product on-line on our product registration page.</li> <li>Transition Networks will at its option:</li> <li>Repair the defective product to functional specification at no charge</li> <li>Replace the product with an equivalent functional product</li> <li>Refund the purchase price of a defective product</li> </ul>                                                                          |
| Who to contact<br>for returns          | To return a defective product for warranty coverage, contact Transition Networks' technical support department for a return authorization number (RAN). Transition's technical support department can be reached through any of the following means: Technical Support is available 24 hours a day:<br>• Tel: 800-260-1312 x 200 or 952-941-7600 x 200<br>• Fax: 952-941-2322<br>• Email: techsupport@transition.com<br>• Live web chat: Transition Now<br>• Voicemail: 800-260-1312 x 579 or 952-941-7600 x 579<br>• All messages will be answered within one hour |

Continued on next page

#### Warranty, continued

| How and where<br>to send the<br>returns        | Send the defective product postage and insurance prepaid to the following address:<br>CSI Material Management Center<br>c/o Transition Networks<br>6103 Blue Circle Drive<br>Minnetonka, MN 55343 U.S.A.<br>Attn: RETURNS DEPT: Credit Return Authorization (CRA)# or Return Material<br>Authorization (RMA) #<br>Failure to protect the product during shipping may void this warranty. The return<br>authorization number must be written on the outside of the carton to ensure its<br>acceptance. We cannot accept delivery of any equipment sent to us without a CRA or<br>RMA number. |
|------------------------------------------------|----------------------------------------------------------------------------------------------------|
| Customer pays<br>non-compliant<br>return costs | The customer must pay the non-compliant product(s) return transportation cost to Transition Networks for evaluation of said product(s) for repair or replacement. Transition Networks will pay for shipping the repaired or replaced in-warranty product(s) back to the customer <i>(any and all customs charges, tariffs, or/and taxes are the customer's responsibility)</i> .                                                                                                    |
| Non-warranty<br>repair costs                   | Before making any non-warranty repair, Transition Networks requires a \$200 charge, plus actual shipping costs to and from the customer. If the repair is greater than \$200, an estimate is issued to the customer for authorization of repair. If no authorization is obtained, or the product is deemed not repairable, Transition Networks will retain the \$200 service charge and return the product to the customer not repaired.                                                                                                    |
| Repaired non-<br>warranty<br>products          | Non-warranted products repaired by Transition Networks for a fee will carry a 180-<br>day limited warranty. All warranty claims are subject to the restrictions and<br>conventions set forth by this document.<br>Transition Networks reserves the right to charge for all testing and shipping incurred,<br>if after testing, a return is classified as "No Problem Found."                                                                                                    |
| This warranty<br>is your only<br>remedy        | This warranty is your only remedy. No other warranties, such as fitness for a particular purpose, are expressed or implied. Transition Networks is not liable for any special, indirect, incidental or consequential damages or losses, including loss of data, arising from any cause or theory. Authorized resellers are not authorized to extend any different warranty on transition networks' behalf.                                                                                                    |

### **Compliance information**

| Compliances             | CISPR22/EN5022 Class A + EN55024; EN60950 Class A; FCC Class A; CE Mark                                                                                                    |
|-------------------------|----------------------------------------------------------------------------------------------------|
| FCC<br>Regulations      | This equipment has been tested and found to comply with the limits for a Class A digital device, pursuant to part 15 of the FCC rules. These limits are designed to provide reasonable protection against harmful interference when the equipment is operated in a commercial environment. This equipment generates, uses, and can radiate radio frequency energy and, if not installed and used in accordance with the instruction manual, may cause harmful interference to radio communications. Operation of this equipment in a residential area is likely to cause harmful interference, in which case the user will be required to correct the interference at the user's own expense.              |
| Canadian<br>Regulations | This digital apparatus does not exceed the Class A limits for radio noise for digital<br>apparatus set out on the radio interference regulations of the Canadian Department of<br>Communications. Le présent appareil numérique n'émet pas de bruits<br>radioélectriques dépassant les limites applicables aux appareils numériques de la<br>Class A prescrites dans le Règlement sur le brouillage radioélectrique édicté par le<br>ministère des Communications du Canada.                                                                                                    |
| European<br>Regulations | <ul> <li>CUATION:</li> <li>This is a Class A product. In a domestic environment, this product could cause radio interference in which case the user may be required to take adequate corrective measures.</li> <li>Achtung !</li> <li>Dieses ist ein Gerät der Funkstörgrenzwertklasse A. In Wohnbereichen können bei Betrieb dieses Gerätes Rundfunkstörungen auftreten. In diesem Fäll ist der Benutzer für Gegenmaßnahmen verantwortlich.</li> <li>Attention !</li> <li>Ceci est un produit de Classe A. Dans un environment domestique, ce produit risque de créer des interférences radioélectriques, il appartiendra alors à l'utilsateur de prende les measures spécifiques appropriées.</li> </ul> |

Continued on next page

#### Compliance information, continued

*European Regulations, (continued)* 

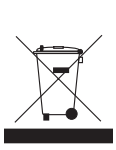

In accordance with European Union Directive 2002/96/EC of the European Parliament and of the Council of 27 January 2003, Transition Networks will accept post usage returns of this product for proper disposal. The contact information for this activity can be found in the 'Contact Us' portion of this document.

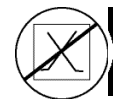

CAUTION: RJ connectors are NOT INTENDED FOR CONNECTION TO THE PUBLIC TELEPHONE NETWORK. Failure to observe this caution could result in damage to the public telephone network.

Der Anschluss dieses Gerätes an ein öffentlickes Telekommunikationsnetz in den EG-Mitgliedstaaten verstösst gegen die jeweligen einzelstaatlichen Gesetze zur Anwendung der Richtlinie 91/263/EWG zur Angleichung der Rechtsvorschriften der Mitgliedstaaten über Telekommunikationsendeinrichtungen einschliesslich der gegenseitigen Anerkennung ihrer Konformität.

**Intentionally Blank** 

# Appendix A: Technical Specification

### SDSFES31xx-100 specifications, notices, and warnings

| Parameter                          | Description                              |
|------------------------------------|------------------------------------------|
| Standards                          | IEEE 802.3 (100BASE-FX/ Fast Ethernet)   |
|                                    | EIA/TIA RS-232                           |
|                                    | EIA/TIA-574                              |
| Regulatory Compliance for Emission | FCC Part 15 of Class A & CE approved     |
| Ports                              | 1x fiber single mode/multi-mode          |
|                                    | 1x 9-pin serial connector; D-sub, male   |
| Max Distance                       | Fiber: up to 120,000 meters (74.5 miles) |
|                                    | Serial: up to 15 meters (50 ft.)         |
| Max Data Rate                      | Fiber: 100 Mbs                           |
|                                    | Serial: 115.2 Kbps (asynchronous)        |
| Signals                            | TxD, RxD, CTS, RTS, DTR, DSR, RI,        |
|                                    | DCD, GND                                 |
| Safety Compliance                  | CISPR22/EN5022 Class A + EN55024;        |
|                                    | EN60950 Class A; FCC Class A and CE      |
|                                    | Mark                                     |
| Power Consumption                  | 3.4 watts                                |
| Ingress Protection                 | IP30                                     |
| MTBF                               | 123,778                                  |
| Power Source                       | External, 9 to 48VDC @ 1A                |
| Size (width x depth x height)      | 2 x 3.9 x 4.7 in (50 x 100 x120mm)       |
| Weight                             | 0.90 kg (2 lbs)                          |
| Operating Temperature              | 0 to 70°C (32 to 158°F)                  |
| Storage Temperature                | -20 to 80° C (-4 to 176°F)               |
| Operating Humidity                 | 5% to 90% (non-condensing), altitude 0-  |
|                                    | 10,000 ft                                |

Continued on next page

#### SDSFES31xx-100 specifications, notices, and warnings, continued

| Notices  | • The information in this user's guide is subject to change. For the most up-to-date information on the SDSFE31XX-100 Industrial Device Server, the user's guide on-line at: www.transition.com.                                                                                                    |
|----------|----------------------------------------------------------------------------------------------------|
|          | • Product is certified by the manufacturer to comply with DHHS Rule 21/CFR, Subchapter J applicable at the date of manufacture.                                                                                                    |
|          | • IMPORTANT Copper based media ports: e.g., Twisted Pair (TP) Ethernet, USB, RS-232, RS422, RS485, DS1, DS3, Video Coax, etc., are intended to be connected to intra-building <i>(inside plant)</i> link segments that are not subject to lightening transients or power faults. Copper based media ports: e.g., Twisted Pair (TP) Ethernet, USB, RS-232, RS-422, RS-485, DS1, DS3, Video Coax, etc., are NOT to be connected to inter-building <i>(outside plant)</i> link segments that are subject to lightening transients or power faults. Failure to observe this caution could result in damage to equipment. |
| Warnings | <b>WARNING:</b> Visible and invisible laser radiation when open: Do not stare into the beam or view the beam directly with optical instruments. Failure to observe this warning could result in an eye injury or blindness.                                                                                                    |
|          | A WADNING, Use of controls of fraction of the new formation of the second                                                                                                    |

**WARNING:** Use of controls, adjustments or the performance of procedures other than those specified herein may result in hazardous radiation exposure.

## Index

| Alarm                           |        |
|---------------------------------|--------|
| fault indications               | . 16   |
| Cabling                         |        |
| DB-9 cable types                | . 18   |
| DB-9 to serial port             | . 18   |
| fiber                           | . 17   |
| Caution & Warnings              |        |
| definitions                     | . viii |
| COM Port                        |        |
| I and 2                         | . 52   |
| configuration                   | 55     |
| configuration wizard            | . 55   |
| control panel                   | . 51   |
| creating virtual                | . 52   |
| if the wazard fails configuring | . 55   |
| monitor                         | . 56   |
| number of                       | . 52   |
| selecting                       | . 52   |
| USARE                           | . 44   |
| Configuration                   |        |
| COM port wizard                 | . 55   |
| expanded software tree          | 25     |
| how to backup 36                | 37     |
| IP address                      | 35     |
| IP trapes                       | 39     |
| SNMP communities                | 38     |
| system backup                   | 36     |
| web access                      | 23     |
| Connection                      | 0      |
| idle time                       | 28     |
| RS-232 status                   | 30     |
| Contact Us                      | . 64   |
| DB-9                            |        |
| crossover/straight thru cable   | . 18   |
| serial cable pinouts            | . 60   |
| Device Server                   |        |
| configuration                   | 23     |
| configured as DTE               | . 60   |
| dip switches                    | . 19   |
| features                        | 2      |
| grounding                       | . 11   |
| models                          | 3      |
| modes                           |        |
| converter (CR) and server (DS)  | 29     |
| mounting to DIN rail            | . 10   |
| number of ports managed         | 2      |
| operating voltage range         | .71    |
| terminal block                  | 12     |
| terminal block plug             |        |
| alarm wiring                    | . 15   |
| bower wiring                    | .13    |
| wiring recommendations          | . 11   |
| 0                               | -      |

| DIN Rail                         |            |
|----------------------------------|------------|
| clip                             | 9          |
| device server mounting           | 10         |
| DIP Switches                     |            |
| Fiber                            |            |
| cable connection                 | 17         |
| cable physical characteristics   | 61         |
| cable physical characteristics   |            |
|                                  |            |
| optic specifications             |            |
| Firmware                         |            |
| download                         |            |
| HTTP upgrade                     | 32, 33, 34 |
| TFTP server upgrade              | 34, 35     |
| version                          |            |
| Firmware Version                 |            |
| Grounding                        |            |
| device server                    |            |
| GUI                              |            |
| bardware/firmware versions       | 26         |
|                                  | 20<br>24   |
| main menu                        |            |
| master info submenu              |            |
| RS-232 connection status display |            |
| item descriptions                |            |
| RS-232 transfer config display   |            |
| serial port config submenu       | 28, 29     |
| software tree                    | 25         |
| system info submenu              |            |
| user name/password display       |            |
| Hardware Version                 | 26         |
| Installation                     |            |
|                                  | 10         |
| DB-7 Cable                       |            |
| Device Server                    |            |
| device server to DIN rail        |            |
| DIN rail                         | 9          |
| fiber cables                     |            |
| redirector software              |            |
| what to consider                 |            |
| where to install?                |            |
| IP Traps                         |            |
| how to configure                 |            |
| manager                          | 39         |
| parameters and descriptions      | 39         |
|                                  |            |
|                                  | 22         |
| where located and descriptions   |            |
| Loging In                        |            |
| web access                       |            |
| Operation                        |            |
| configuration software           | 25         |
| LEDs                             |            |
| where located and descriptions   |            |
| serial IP redirector software    |            |
| web access configuration         | 23         |
|                                  | £J         |

24-Hour Technical Support: 1-800-260-1312 International: 00-1-952-941-7600

| Packet Mode                   |
|-------------------------------|
| input and timeout values29    |
| Parts/Functions               |
| Power                         |
| how to wire                   |
| primary/redundant12           |
| terminal block 12             |
| terminal block location       |
| terminal-block plug wiring 13 |
| Redirector Software           |
| config wizard 44              |
| control panel                 |
| creating COM ports            |
| how to upgrade                |
| importance notice             |
| installation                  |
| network requirements 45       |
| operating environment         |
| pre-installation steps        |
| requirements                  |
| supported platforms           |
| Regulations                   |
| Canadian                      |
| European 68.69                |
| FCC regulations 68            |
| Relay                         |
| how to wire                   |
| Restore/Reset 41              |
| RS-232                        |
| cable connection 18           |
|                               |

| cable pinouts                     | 60 |
|-----------------------------------|----|
| port connection status            | 30 |
| specification                     | 60 |
| transfer configuration            | 27 |
| what is                           | 60 |
| Serial Tunneling                  | 29 |
| SNMP Communities                  |    |
| two community strings get and set | 38 |
| Software                          |    |
| configuration                     | 25 |
| serial IP redirector              | 44 |
| System                            |    |
| reset                             | 41 |
| restore                           | 41 |
| Technical Specifications          | 71 |
| Terminal Block                    |    |
| alarm relay                       | 15 |
| layout                            | 12 |
| Terminal-Block Plug               |    |
| alarm wiring                      | 15 |
| power wiring                      | 13 |
| Troobleshooting                   | 58 |
| User Name/Password                |    |
| how to change                     | 31 |
| Warnings                          | ix |
| Warranty                          | 67 |
| coverage                          | 66 |
| who to contact?                   | 66 |
| Web Access                        |    |
| configuration                     | 23 |
| U                                 |    |

Free Manuals Download Website <u>http://myh66.com</u> <u>http://usermanuals.us</u> <u>http://www.somanuals.com</u> <u>http://www.4manuals.cc</u> <u>http://www.4manuals.cc</u> <u>http://www.4manuals.cc</u> <u>http://www.4manuals.com</u> <u>http://www.404manual.com</u> <u>http://www.luxmanual.com</u> <u>http://aubethermostatmanual.com</u> Golf course search by state

http://golfingnear.com Email search by domain

http://emailbydomain.com Auto manuals search

http://auto.somanuals.com TV manuals search

http://tv.somanuals.com